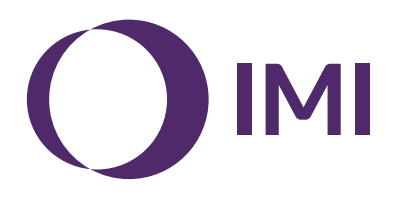

# **IMI Pneumatex**

# **BrainCube Connect**

Installation | Operation\*\*\*

Almost all IMI Pneumatex devices\* are operated and controlled by a BrainCube Connect unit.

A separate Installation Manual is included with each product delivered.

This Installation & Operation manual applies to the BrainCube Connect operating and controlling the TecBox\*\*.

Prior to commissioning the BrainCube Connect, the device must have been installed and connected to the heating, cooling, solar or other system according to the enclosed installation manual.

<sup>\*</sup> IMI Pneumatex devices operated and controlled by BrainCube Connect are: Compresso Connect, Transfero Connect, Vento Connect, ComCube DML Connect and Pleno PI Connect.

<sup>\*\*</sup> TecBox is the unit with all the necessary pneumatic and/or hydraulic components operated and controlled by the BrainCube Connect excluding the vessel(s).

<sup>\*\*\*</sup> The original instructions are written in German. Documents in other languages are translations of the original instructions.

## General information

en

Installation and operation personnel must have the appropriate skills and training. When assembling, handling and operating, it is essential to follow these installation instructions and especially the separate safety – inspection – disassembling instructions included with the product.

BrainCube Connect is an intelligent, universal, web-based control unit for all Pneumatex products with a standard operation concept. It monitors all operations, is self-optimizing with a memory function and has a self-explanatory, operation oriented menu structure.

Different BrainCube Connect units can be connected in different master-slave configurations in order to monitor water makeup, cascade functioning, volume equalization in change over systems etc.

In Master-Slave combined operation situations, the software of each participating BrainCube must be the same version. The first commissioning of a Master-Slave combined operation system must only be done by IMI Pneumatex Customer service.

The different data connections like Ethernet and RS 485 allow almost unlimited connectivity with other devices and or external BMS.

#### **Additional information**

For additional information or non "standard" or unusual settings: contact IMI Pneumatex Customer service.

#### **Customer service**

Climate Control, a Sector of IMI plc (Legally trading as IMI Hydronic Engineering Switzerland AG) Mühlerainstrasse 26 CH-4414 Füllinsdorf

Phone +41 (0)61 906 26 26

Local offices: climatecontrol.imiplc.com

# **Table of contents**

### Page

| 4  | Quickstart                                                                                              |
|----|----------------------------------------------------------------------------------------------------|
|    | Electrical and signal connections                                                                       |
| 6  | Electrical supply                                                                                       |
| 6  | Connections on the BrainCube                                                                            |
| 7  | Signal connections                                                                                      |
| 7  | RS 485 Connection                                                                                       |
| 7  | Ethernet and USB connections                                                                            |
| 8  | Parametrisation                                                                                         |
|    | Operating                                                                                               |
| 9  | General operation - explanation of symbols                                                              |
| 10 | Setting parameters                                                                                      |
| 10 | BrainCube calculations and display <sup>1)</sup>                                                        |
| 11 | First start                                                                                             |
| 12 | MODUS                                                                                                   |
| 14 | INFO                                                                                                    |
| 15 | OPERATION                                                                                               |
| 16 | Water make-up                                                                                           |
| 16 | Water make-up function                                                                                  |
| 16 | Water make-up control                                                                                   |
| 16 | Water treatment control                                                                                 |
| 17 | Master-Slave combined operation                                                                         |
| 17 | General requirements for Master-Slave operation                                                         |
| 17 | Background and necessity for master-slave combined operation                                            |
| 17 | Master-Slave operation modes                                                                            |
| 18 | Principle and application limits                                                                        |
| 18 | Communication in master-slave combined operation                                                        |
| 19 | MS-PC Pressure control - up to 40 pressure maintenance stations in parallel in cascade operation        |
| 20 | MS-PCR Pressure control with redundancy - up to 40 pressure maintenance stations in parallel in cascade |
|    | operation with 100 % redundancy                                                                         |
| 22 | MS-LC Level control                                                                                     |
| 23 | MS-IO Isolated operation                                                                                |
|    | Data Interface                                                                                          |
| 27 | OD digital outputs                                                                                      |
| 27 | RS485 data interface                                                                                    |
| 27 | Ethernet data interface                                                                                 |
| 28 | USB data interface - software upgrades - Recovery files - data logs to USB                              |
| 28 | Internet security                                                                                       |
| 29 | IMI Pneumatex Web interface                                                                             |
| 35 | Communication - Modbus RTU - Modbus TCP - Multicast                                                     |
| 35 | Modbus RTU / Modbus TCP / Multicast - Protocol and operation                                            |
| 43 | Communication - ComCube DCA                                                                             |
| 43 | ComCube DCA                                                                                             |
| 44 | Wiring diagram                                                                                          |

en Quickstart

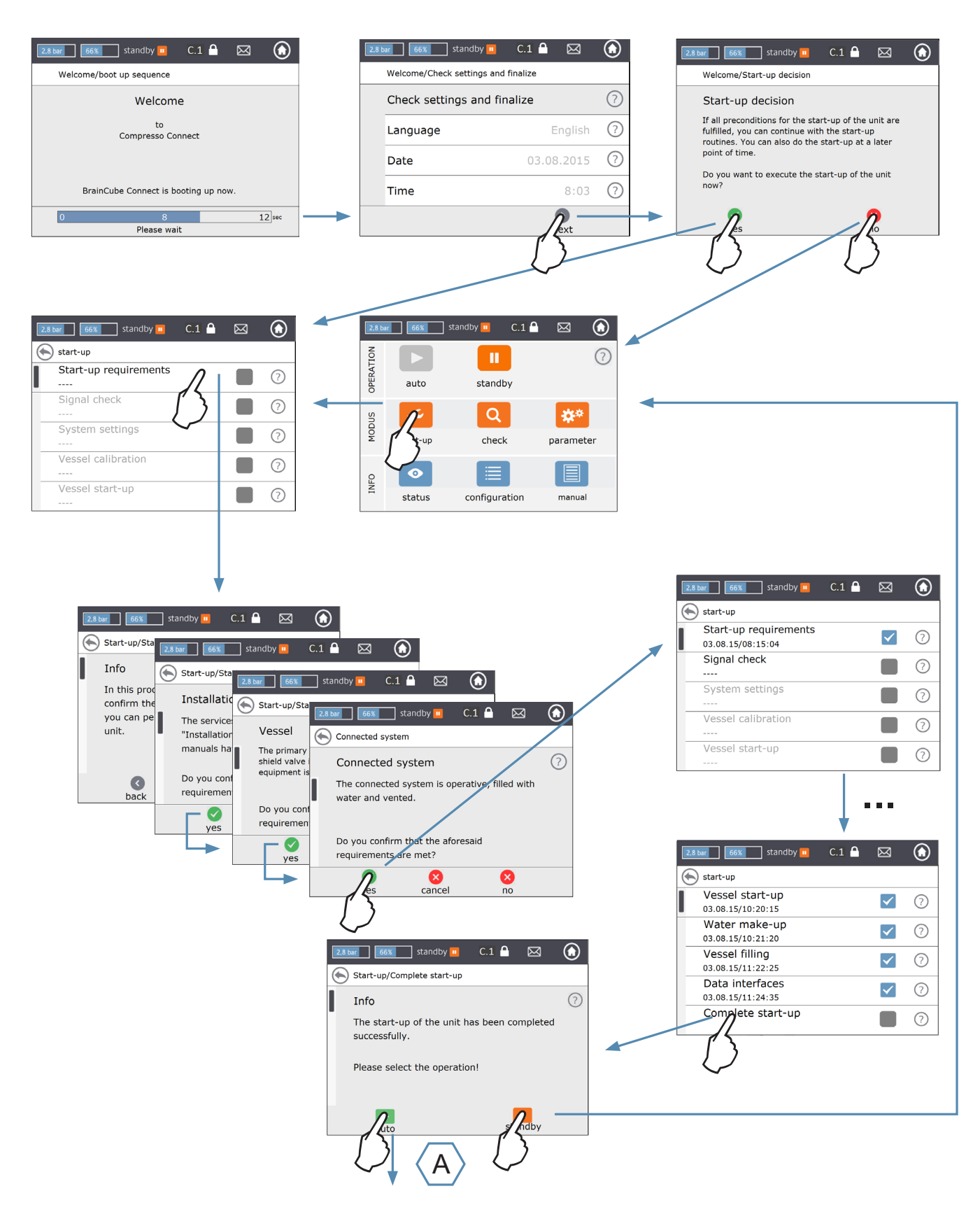

## Quickstart

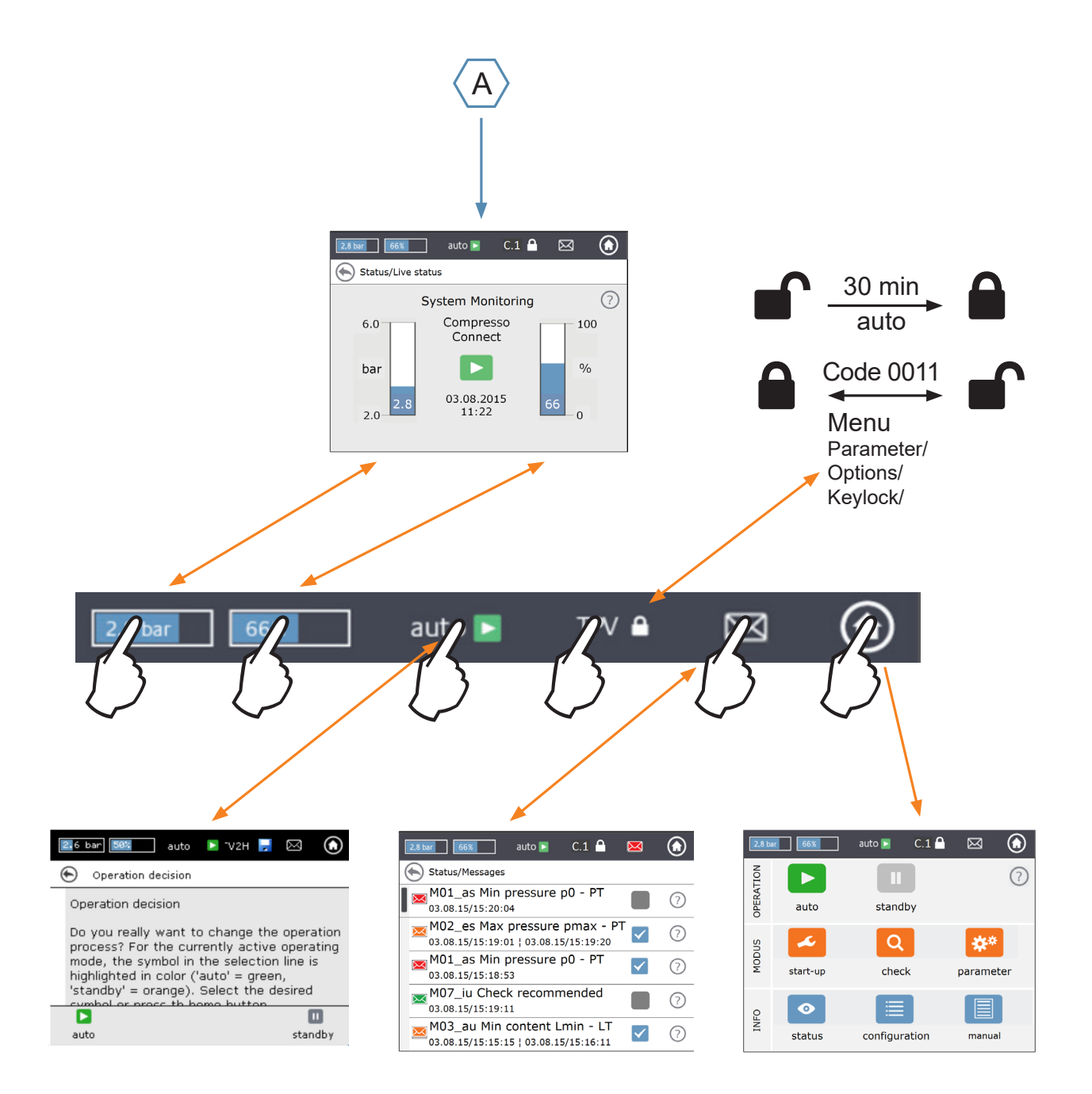

## Electrical and signal connections

Electrical wiring and connection set-up should be carried out by a qualified electrician, in accordance with current local regulations.

The BrainCube and its potential free outputs must be disconnected from the electrical supply before working on the electrical components.

#### **Electrical supply**

en

For Compresso; Transfero 4/6/8/10/14; Vento 2/4/6/8/10/14 and Pleno:  $1 \times 230 \text{ V}$  (+/- 10%) For Transfero TI; Transfero TVI, Vento VI: Main voltage:  $3 \times 400 \text{ V} - \text{N} - \text{P}$  (+/- 10%), control voltage:  $1 \times 230 \text{ V}$  (+/- 10%)

In all cases: check the electrical load, voltage, frequency and degree of protection on the type plate. Protection to be supplied by the contractor: see safety – inspection – disassembling instructions.

Regard the electrical scheme attached with the TecBox in paper form or at climatecontrol.imiplc.com.

Check if the electrical supply and the measuring foot LT (in Transfero and Compresso devices) are correctly connected as described in the corresponding Installation manual included with the product.

#### **Connections on the BrainCube**

Dismounting the lateral covers (3): With a small screwdriver, clip the screw protection (1) away and loosen the 4 torx screws (2). To mount the lateral covers: proceed in reverse order. The disassembling of the display cover (5) via screw (4) is only necessary for service purposes by IMI.

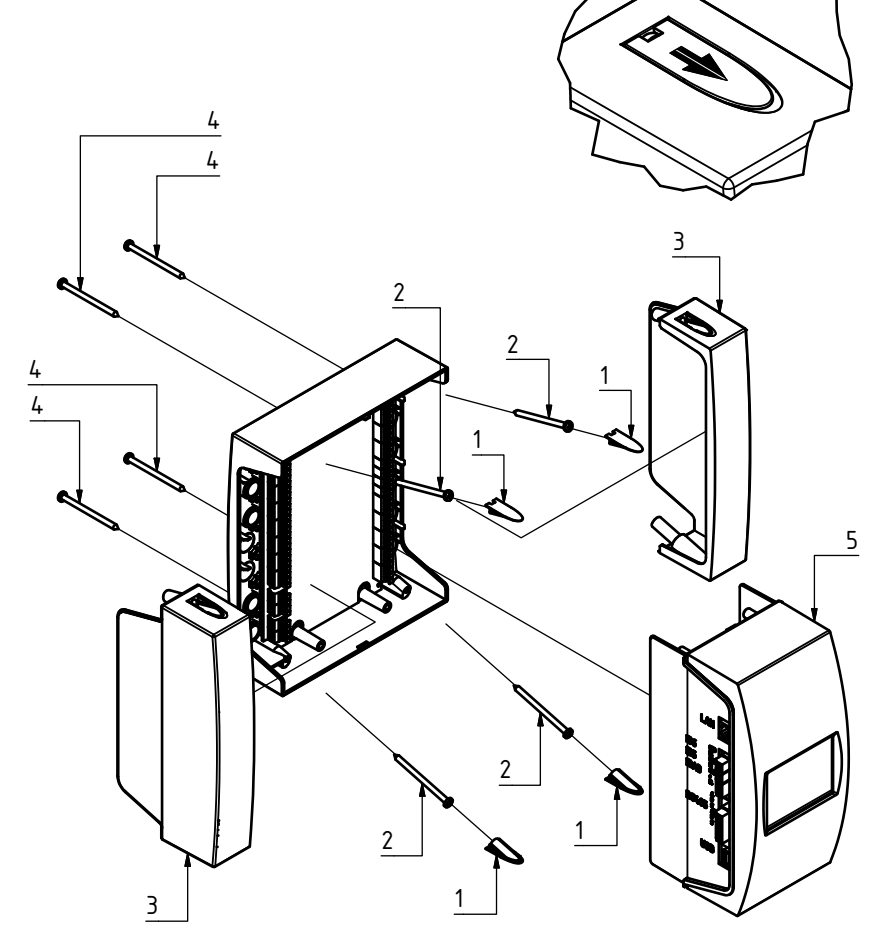

## **Electrical and signal connections**

#### Signal connections

USB, Ethernet and RS 485 connections allow data communication between different BrainCubes or between the BrainCube and external devices.

The cabling work and parameterisation of the interfaces as well as proof of functionality (e.g. with the connected building management system BMS) are not included in the scope of delivery of IMI and are not part of the standard scope of services of IMI Pneumatex customer service.

#### **RS 485 Connection**

The connection between different RS 485 gates should be made with a twisted pair cable with a wire diameter of  $\geq$  0.5 mm<sup>2</sup>. The maximum allowed distance is 1000 m.

A jumper can be found just under the RS 485 gates. The terminals of the RS485 interface are labelled A,

B, S and A', B', S. A and A' are bridged. B and B' are bridged. S is the

connection for the shielding.

A is designed as: Non-inverting Receiver Input and Non-inverting Driver Output. In other words: Va - Vb > 0.2V = "1" = " + " = "non-inverted". B is designed as: Inverting Receiver Input and Inverting Driver Output. In other words:

Va - Vb < -0.2V = "0" = " - " = "inverted".

On each terminal device (the first and the last) the jumper must be set on the ON position.

In intermediate devices, the jumper must be set on the OFF position or removed.

The shield of the twisted pair cable must be connected on one side not on the other.

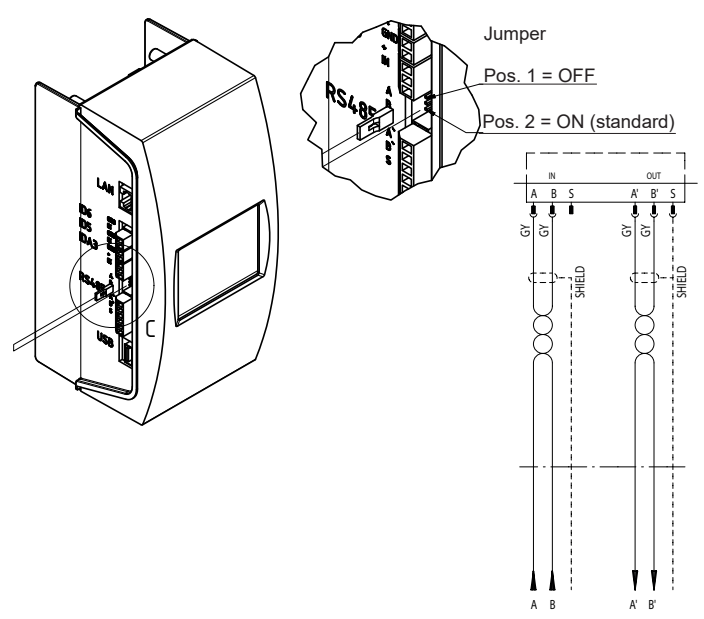

#### **Ethernet and USB connections**

A rectangular opening can be found on the upper right hand side corner (view from rear). Insert the Ethernet cable through this opening, from behind. Pull the cable through, surround the cable with the insulation foam, then insert the foam into the rectangular opening to ensure it remains watertight. Repeat this procedure with the USB cable and the opening on the bottom right hand corner (view from rear). Use 90° tilted RJ45 plugs to prevent the Ethernet cable from being bent too much in the small connection cabinet.

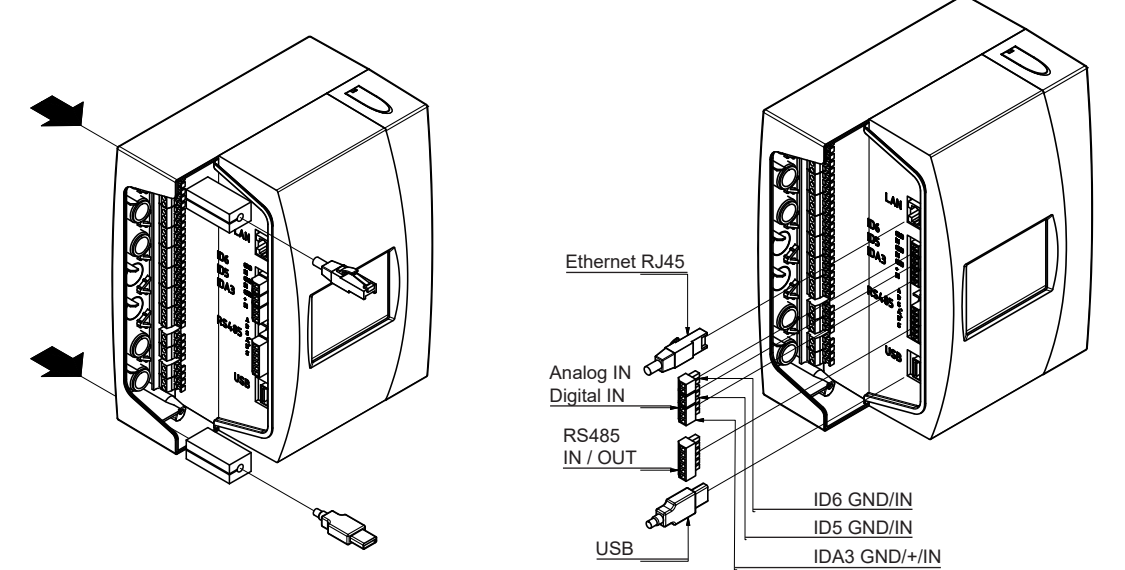

# **Electrical and signal connections**

#### **Digital outputs - parameterisation**

en

- See electrical scheme attached with the TecBox in paper form or at climatecontrol.imiplc.com.

These potential free outputs allow you:

- 1. To transmit messages to external devices like a BMS or an alarm device.
- 2. To start and stop water make-up at an external device like Pleno or Vento.
- 3. To send open/close signals to the system connection valve (MS-SCV) in Master-Slave change over systems.

|                     | Outputs                                        |               |          |        | Info. Event and Alarm messages are define                                                                                                    | d ir         | the                     |                   | rai      | -Cu | ho     |
|---------------------|------------------------------------------------|---------------|----------|--------|----------------------------------------------------------------------------------------------------|--------------|-------------------------|-------------------|----------|-----|--------|
| Info me             | essage                                         |               |          | 1      |                                                                                                    | JIII         | une                     |                   | all      | iCu | be.    |
| Event r             | nessage                                        |               |          |        | au = alarm unit as = alarm system                                                                                                    |              |                         |                   |          |     |        |
| Alarm r             | nessage                                        |               |          |        | eu = event unit es = event system                                                                                                    |              |                         |                   |          |     |        |
| Individu            | ual choice                                     |               |          |        | iu = info unit is = info system                                                                                                    |              |                         |                   |          |     |        |
|                     |                                                | $\vee$ $\vee$ | · V \    |        | 1)                                                                                                    | ~            |                         |                   |          |     |        |
| Mo1 as              |                                                |               |          | *      | on <sup>1</sup> /         off <sup>1</sup> /           PT < n0                                                                                          | <u>C</u>     | $\frac{T}{X}$           |                   | DI       | MLR | emark  |
| M01_as<br>M02_es    | Max pressure pmax - PT                         |               | X        |        | $PT \ge p0 + 0.8 \text{ bar}$ $PT < p0 + 0.7 \text{ bar}$                                                                                               | X            |                         | -                 | -        |     |        |
|                     |                                                |               |          |        | $PT \ge p0 + 1.1 \text{ bar}$ $PT < p0 + 1.0 \text{ bar}$                                                                                               | -            | Х -                     | -                 | -        |     |        |
|                     |                                                |               |          | -      | $PT \ge psvs^*0.9+0.3$ bar and $PT \ge psvs-0.2$ bar $PT < psvs^*0.9+0.2$ bar and $PT \ge psvs-0.3$ bar                                                 | -            | - X                     | ()                | ( -      |     |        |
| M03 au              | Min content   min -   T                        | Y             |          |        | (with Statico as pressurisation) (with Statico as pressurisation)                                                                                       | - <u>v</u> - | X -                     |                   | Y        |     |        |
| M04 au              | Max content Lmax - LT                          | - X           |          | -      | LT > 90% LT < 85%                                                                                                    | X            | X -                     | -                 | X        |     |        |
| M05_eu              | Min content Lmin - FT                          |               | Χ.       | -      | Low water in the break tank occured several Acknowledge after correcting fault                                                                          | -            | хх                      | $\langle \rangle$ | ( -      |     |        |
| M06 eu              | Min content I min - I T                        |               | × .      |        | times No water in the break tank Acknowledge after correcting fault                                                                                     |              | $\overline{\mathbf{x}}$ | $\sim$            | <u> </u> |     |        |
| M07_iu              | Check recommended                              |               | - 2      | x      | date > set date for next check Acknowledge after correcting fault                                                                                       | Х            | XX                      |                   | X        |     |        |
| M08_eu              | Pressure maintenance                           |               | χ.       | -      | > 5 (C), 10 (T) on/off-switchings/min                                                                                                    | Х            | X -                     | -                 | -        |     |        |
| M09_eu              | Flow balancing                                 |               | Χ.       | -      | Too low inlet flow during degassing routines Acknowledge after correcting fault                                                                         | -            | ХХ                      | ( -               | -        |     |        |
| M11_es              | Water make-up runtime - FT                     |               | <u> </u> | -      | Nonstop runtime of water make-up > 60 min Acknowledge after correcting fault                                                                            | _X           | X X                     | ()                |          |     | 2)     |
| WI12_es             | water make-up frequency - F I                  |               | × ·      | -      | a make-up shuts off                                                                                                    | ×            | ~ ~                     |                   |          |     | 5)     |
| M13_au              | Water make-up leaky - FT                       | - X           |          | -      | FT counting although no water make-up requested Acknowledge after correcting fault                                                                      | Х            | хх                      | $\langle \rangle$ | X        |     | 5)     |
| M14_es              | Max water make-up quantity - FT                |               | Χ.       | -      | Yearly make-up quantity exceeded Acknowledge after correcting fault                                                                                     | Х            | <u>X X</u>              | ()                | (X       |     | 3), 5) |
| M15_eu              | Water meter - FT                               |               | Χ.       | -      | FT is not counting Acknowledge after correcting fault                                                                                                   | <u>_X</u>    | XX                      | ()                | ( -      |     | 5)     |
| M16_au              | Pressure sensor - Pisys                        | - X           |          | -      | Fault, e.g. cable defect Automatic after repair                                                                                                    | <u>~</u>     | <u>x x</u>              |                   | ( -<br>  |     |        |
| M18 au              | Pump P/C1                                      | - x           |          |        | Fuse or motor protection tripped Acknowledge after correcting fault                                                                                     | Ŷ            | <u>^ -</u><br>X -       | -                 | <u> </u> |     |        |
| M19 au              | Pump P/C2                                      | - X           |          |        | Fuse or motor protection tripped Acknowledge after correcting fault                                                                                     | X            | X -                     | >                 | ( -      |     |        |
| M20_iu              | Pump runtime P/C with unlocked pump/compressor | r             | - )      | Х      | 15 (T), 30 (C) min Acknowledge after correcting fault                                                                                                   | Х            | х -                     | -                 | -        |     | 4)     |
| M20_au              | Pump runtime P/C with locked pump/compressor   | - X           |          | -      | 15 (T), 30 (C) min Acknowledge after correcting faul                                                                                                    | X            | <u>X -</u>              | -                 | -        |     |        |
| M21_iu              | Voltage loss                                   |               | - 2      | X      | Voltage loss lasting more than 30 min Acknowledge after correcting fault                                                                                | <u>_X</u>    | $\frac{x}{x}$           |                   |          |     |        |
| M24 eu              | Vacuum tightness                               |               | × ·      |        | Standby for more than 30 min Activate Auto                                                                                                    | <u>~</u>     | $\frac{x}{x}$           |                   | <u> </u> |     | 6)     |
| 14124_Cu            | vaouum ugnuteoo                                |               | ~        |        | check procedure, not for Vento V2.1S successfully                                                                                                    |              |                         | `                 |          |     |        |
| M25_eu              | Master fault                                   |               | Χ.       | -      | "When activation of standby mode, M25, M16, Automatically as soon as the trigger criterion                                                              | Х            | Х-                      | -                 | -        |     |        |
|                     |                                                |               |          |        | M17, M18, M18 + M19, M37, M46, standby is removed.                                                                                                    |              |                         |                   |          |     |        |
|                     |                                                |               |          |        | MS combined operation function, disabled                                                                                                    |              |                         |                   |          |     |        |
|                     |                                                |               |          |        | RS485 communication, wiring error of RS485                                                                                                    |              |                         |                   |          |     |        |
| M26 as              | Limiter at ID6                                 | - X           |          |        | Limiter connected on BrainCube input ID6 has Acknowledge after correcting fault                                                                         | - <u>x</u>   | x -                     | _                 | -        |     |        |
| 11120_03            |                                                |               |          |        | responsed                                                                                                    | ~            | ~                       |                   |          |     |        |
| M26_as              | Limiter at IDA1                                | - X           |          | -      | Limiter connected on BrainCube input IDA1 has Acknowledge after correcting fault                                                                        | Х            | Х-                      | -                 | -        |     |        |
| M26 as              | Limiter at IDA2                                | - X           |          |        | Limiter connected on BrainCube input IDA2 has Acknowledge after correcting fault                                                                        | - <u>x</u>   | <del>x -</del>          |                   | -        |     |        |
|                     |                                                |               |          |        | responsed                                                                                                    |              |                         |                   |          |     |        |
| M27_au              | ROM                                            | - X           |          | -      | System failure BrainCube ROM Contact customer service                                                                                                   | X            | XX                      | ()                | (X       |     |        |
| M28_au              | RAM                                            | - X           |          | -      | System failure BrainCube RAM Contact customer service                                                                                                   | _ <u>×</u> _ | $\frac{x}{x}$           |                   |          |     |        |
| wibu_au             | literia                                        | - ^           |          | -      | communication                                                                                                    | ^            | ^ ^                     | . /               | . ^      |     |        |
| M31_eu              | Life time water treatm. cartridge              |               | Χ.       | -      | The life time of the water treatment cartridge is Finish check procedure "Water treatment"                                                              | Х            | х х                     | ()                | ίХ       |     |        |
| M22 au              | Canacity water treatment eartridge             |               | ~        |        | exceeded successfully The consolity of the water treatment particles.                                                                                   |              | ~ ``                    |                   | / V      |     |        |
| wisz_eu             | Capacity water treatment cantildge             |               | · ·      | -      | is repleted successfully                                                                                                    | ^            | ^ ^                     |                   | ~ ^      |     |        |
| M33_as              | Max pressure PAZ+ - PT                         |               | Χ.       |        | PT > PAZ+ PT < PAZ+ - 0.1                                                                                                    | Х            | ХХ                      | ()                | (X       |     |        |
| M34_es              | Max final pressure pemax - PT                  |               | <u> </u> | -      | PT > pemax PT≤ pemax - 0.1                                                                                                    | _X_          | XX                      | ()                | ( -      |     |        |
| M37_au              | Motor driven valve M1                          | Y             |          |        | Fault, e.g. cable detect     Automatically after repair     Calibration failure of M1     Einish check procedure "Calibrate Motor driven                | -            | $\frac{\lambda}{Y}$     |                   | -        |     |        |
| wor_au              |                                                | - ^           |          | -      | valves" successfully                                                                                                    | -            | ~ -                     | -                 | -        |     |        |
| M38_au              | Motor driven valve M2                          | - X           |          | -      | Calibration failure of M2 Finish check procedure "Calibrate Motor driven                                                                                | Х            | ХХ                      | ()                | ( -      |     |        |
| M20 au              | Pressure reducing value PDV/1                  |               | ~        |        | Valves" successfully                                                                                                    |              | <u> </u>                | ,                 |          |     |        |
| M40 iu              | Software upgrade                               |               |          | -<br>X | When a new software version is available Manually                                                                                                    | -<br>X       | $\frac{2}{x}$           | ( )               | -<br>( X |     |        |
| M41 es              | Psys < Working range pressurisation            |               | X        | -      | PT < Working range PT inside working range                                                                                                    | X            | X -                     | <u> </u>          | ( -      |     |        |
| M42_es              | Psys > Working range pressurisation            |               | Χ.       | -      | PT > Working range PT inside working range                                                                                                    | Х            | х -                     | )                 | ( -      |     |        |
| M43_eu              | Pump control valve V3/M2                       |               | Χ.       | -      | V3 respectively M2 doesn't switch open in the Acknowledge after correcting fault                                                                        | -            | ХХ                      | ( -               | -        |     |        |
| M44 au              | Pressure reducing valve PR\/2                  | - X           |          |        | Nona setting of pressure reducer PRV 2 Acknowledge after correcting setting                                                                             |              | TVI -                   |                   |          |     |        |
| M45 as              | Max pressure pSVvv - PTvv                      | - X           |          | -      | PTvv > 9.5 bar $PTvv \le 9.5$ bar                                                                                                    | -            |                         | 1 -               | -        |     |        |
| M46_eu              | Master function take over declined             |               | χ.       |        | This TecBox has declined to take over the Automatically when Master fault is cleared                                                                    | Х            | X -                     | -                 | -        |     |        |
| N447 -              |                                                |               |          | ~      | Master function in MS combined operation                                                                                                    |              |                         |                   |          |     |        |
| M48 au              | IVIII. pressure pumin_S_LC_P1                  | <br>- V       | - )      | ×      | System pressure at Slave device too IoW Automatically at high enough pressure Data error at voltage loss; functions restricted Contact customer caprice | X<br>Y       | $\frac{x}{x}$           | -                 | -<br>( Y |     |        |
| M49 au              | Pump control valve V3 / M2                     | - ^           |          |        | The pump control valve V3 / M2 has an issue Manually                                                                                                    | -            | <u>x</u> -              |                   | <u> </u> |     |        |
| uu                  |                                                |               |          |        | during the pressurisation process.                                                                                                    |              |                         |                   |          |     |        |
| M51_es              | Psys < Working range degassing                 |               | Χ.       |        | PT < allowed operation pressure for degassing PT inside working range                                                                                   | -            | ХХ                      |                   | -        | -   | 6)     |
| M52_es              | Psys > Working range degassing                 |               | Χ.       | -      | PT < allowed operation pressure for degassing PT inside working range                                                                                   | -            | X X                     | <u> </u>          | -        |     | 6)     |
| M57 eu              | Sarety Valve psvs - P1                         | - X           | <br>X    | -      | PI < psvs                                                                                                    | <u>-</u>     | <u>x x</u>              | · -               | -        |     |        |
| 1/10/_eu            | vaoaan ugnunooo toot                           |               |          |        | procedure successfully                                                                                                    | -            | v                       | - U               | -        |     |        |
| M58_eu              | Vacuum pressure insufficient                   |               | Χ.       | -      | The vacuum pressure is not deep enough during Follow BrainCube advices.                                                                                 | -            | - X                     | ( -               | -        |     |        |
| M61 cc              | Max pressure pmax S LC oversing DT             |               | Y        |        | the degassing process.                                                                                                    |              | ×                       |                   |          |     |        |
| 1) 1/-1             |                                                |               | <u> </u> | -      |                                                                                                    |              | <u>~ -</u>              | -                 | -        |     |        |
| <li>values val</li> | iu iui iautury setting                         |               |          |        | <ol> <li>Final pressure pe could not be reached after 30 min running time.</li> </ol>                                                                   |              |                         |                   |          |     |        |

Water make-up Shut off point (LT = 30%) could not be reached after 60 min running time.
 Depending on the system value calculated by the BrainCube.

Only relevant if water make-up is active
 Only relevant for TecBoxes with degassing function

# Operating

#### General operation - explanation of symbols

The following home screen overview is shown on the 3.5" TFT LCD screen.

| 2,8 ba | ır 66% : | standby 🛄 🛛 C.1 🔒 | ⊠ බ       |
|--------|----------|-------------------|-----------|
| ATION  |          |                   | ?         |
| OPER   | auto     | standby           |           |
| DUS    | ~        | Q                 | **        |
| ОМ     | start-up | check             | parameter |
| VFO    | •        |                   |           |
| I      | status   | configuration     | manual    |

Screens displaying a scroll bar have a slide function.

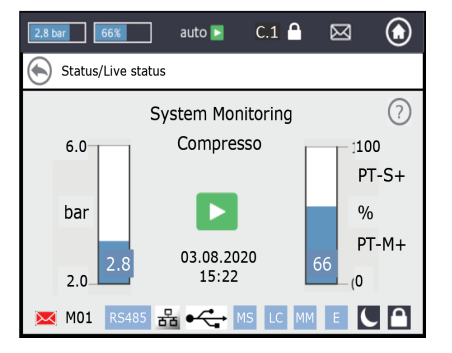

The upper line of the screen is a fixed line independent of which menu you are in. It provides quick information and quick access to help, status and operation menus as well as to the message list.

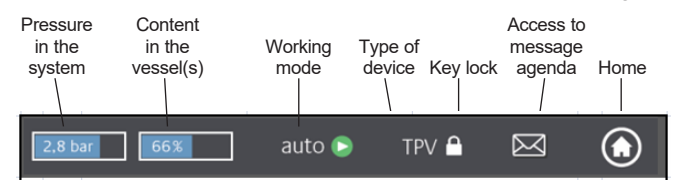

By touching the buttons or little screens with values you can directly go to help menus as indicated below.

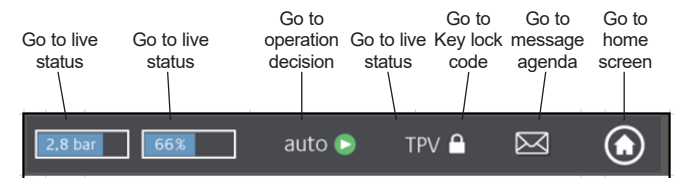

Depending on the device type some of the items mentioned in this manual are not activated. All active items for your device are shown in the BrainCube Connect windows.

- Saving is in progress when the diskette symbol appears in the topline. If there is a power failure during this time, the last changes are not saved. The diskette symbol appears in the same place as the symbol for the key lock.
- device is switched to night rest mode (e.g. degassing function is switched off in this mode)
  - the item is checked, started up or available

auto: automatic operation of the unit

*standby:* if the unit has been commissioned but not yet put into service

*Start-up:* input of all the necessary parameters for commissioning and start-up

*Check:* check all "working" components and functions of the device *Parameter:* possibility to change all inputted parameters

*Status:* acces to live data, operation views and message agenda *Configuration:* overview of all calculated values based on the inputted data

Manual: the Installation & operation manual is displayed in the screen

| 무 | Connection with the IMI Webserver via |
|---|---------------------------------------|
|   | is active                             |
| • | USB device is plugged in              |

Various abbreviations that are displayed when required or activity is performed:

**F**thernet

RS485 when RS485 is set to "active"

Н

?) (•)

- MS: Master Slave operation is active
- LC: Level control operation (for MS operation)
- PC: Pressure control operation (for MS operation)

LC MM LC MM: Level control operation with Max control (for MS operation)

- E: Gas detected during Eco-auto operation
- H: Unit is in holiday mode (e.g. no degassing during this time)
- PT-S +/- Pressure at slave too high/low (for MS operation)
- PT-M +/-Pressure at master too high/low (for MS operation)
- PT-IO Isolated operation (for MS operation)
- ECO-LC Level control operation during ECO-LC Time Slot
- LC-exV Level control operation with MS-SCV valve between Transfero expansion vessels.
  - opens a help text with more information
  - back or return to the previous screen or line

informs that there is a message and indicates the importance with a colour code

- Red envelope = alarm message: immediate action is required. A primary functionality of the unit or the connected system is faulty.
- Orange envelope = event message. Faulty function or condition that is not affecting the primary functionality. A check of the unit or the system is required.
- *Green envelope* = info message: good to know information is available
- Keylock = on
- Keylock = off

## Operating

#### **Setting parameters**

Hst – Static height

You set the actual static height. dp\_(p0-pst) - Safety margin

If you want the pressure maintenance device to run at a specified pressure value pman, you can set the safety margin as follows: For Compresso: dp\_(p0-pst) = (pman - 0.7) bar - Hst/10 For Transfero: dp\_(p0-pst) = (pman - 0.8) bar - Hst/10

Example:

Actual static height: Hst= 21 mSpecified pressure: pman= 3.5 barSafety margin to be set: Hst= 28 mFor Compresso: dp\_(p0-pst) = (3.5 - 0.7) bar - 21/10 = 0.7 barFor Transfero: dp\_(p0-pst) = (3.5 - 0.8) bar - 21/10 = 0.6 bar

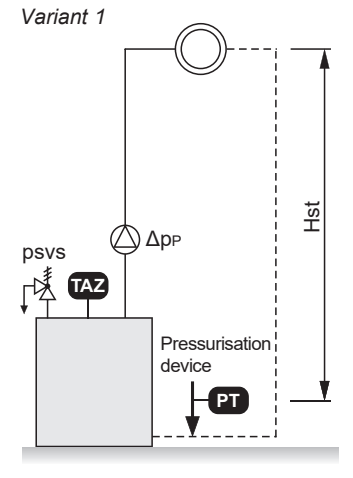

Variant 2

Hst

pman

psvs

TAZ – shut-down temperature of the system. The TAZ safety device is usually mounted on the heat generator.

psvs – Safety valve response pressure. This safety device is usually mounted on the heat generator.

If the heat generator is at h (m) lower than the pressure maintenance value, then the BrainCube psvs setting is: psvs - h/10, if it is higher: psvs + h/10.

#### BrainCube calculations and display<sup>1)</sup>

Min. pressure

• p0 = Hst/10 + pv (TAZ) + dp\_(p0-pst)<sup>2)</sup>

If the pressure maintenance device is integrated on the suction side of the circulation pump(s).
 p0 = Hst/10 + pv (TAZ) + dp\_(p0-pst)<sup>2</sup> + Δpp
 If the pressure maintenance device is integrated on the pressure side, consider the differential pressure and construct the differential pressure and construct the differential pressu

If the pressure maintenance device is integrated on the pressure side, consider the differential pressure  $\Delta pp$  from the circulation pump(s).

| Pressurisation      | Compresso  | Transfero  | Vento           | Pleno                |
|---------------------|------------|------------|-----------------|----------------------|
| pa initial pressure | p0+0.3 bar | p0+0.3 bar | p0+0.3 bar      | p0+0.3 bar           |
| pe final pressure   | p0+0.5 bar | p0+0.7 bar | pe=psvs-0.5 ba  | ar for psvs ≤ 5 bar  |
|                     |            |            | pe=psvs x 0.9 k | par for psvs > 5 bar |
| Water make-up       | Compresso  | Transfero  | Vento           | Pleno                |
| Start               | < 20%      | < 20%      | < p0+0.2 bar    | < p0+0.2 bar         |
| Stop                | 30%        | 30%        | p0+0.4 bar      | p0+0.4 bar           |

1) Values valid for factory setting

2) Safety margin; factory setting 0.2 bar (corresponds to recommendation according to EN 12828); can be changed in BrainCube at customer level if required (SWKI HE-301 requires 0.3 bar here).

# Operating

#### First start

When you switch on the unit for the first time, you are guided through the Welcome section.

Select your preferred language, input the date, the time and winter-summer change. Read and acknowledge the safety instruction. The user interface tutorial shows how to operate the BrainCube Connect in only a few windows. The section ends with an overview of the inputted parameters and the possibility to proceed with the start-up itself. All set parameters can always be changed later in the sub-menu "parameter" within "MODUS".

## **Operating** - MODUS

#### The area MODUS contains three menus:

Start-up = input of all necessary parameters to start up the device Check = possibility to check if a component is functioning adequately Parameter = change the set parameters directly

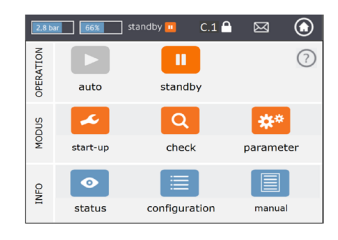

#### MODUS – Start-up C T V P DML Start-up procedure

| Fast Track Start-up                                                 | X           | This modus is available for Simply Compresso C 2.1-80 S. If the connected system is a heating system with safety valve psvs = 3.0 bar and this Compresso is not equipped with a secondary expansion vessel, you can do a Fast Track start-up and skip the individual start-up steps that are necessary for the other units.                                                                                                    |
|---------------------------------------------------------------------|-------------|----------------------------------------------------------------------------------------------------|
| Start-up<br>requirements to be<br>performed before<br>commissioning | X X X X X   | Check and confirm that all the required steps in the device's installation manual have been performed, that the electrical supply is connected, that the primary vessel is empty (for Compresso and Transfero) and that the device is connected properly to the HVAC system, ending with an overview window.                                                                                                    |
| Signal check                                                        | X X X X X   | BrainCube checks the signal automatically transmitted by the measuring foot LT.<br>An additional screen shows if the measuring foot has not been connected. Then the signal<br>from RS 485, Ethernet and USB port is checked, ending with an overview window.                                                                                                    |
| System settings                                                     | X X X X X   | All the required information regarding the connected system is inputted: a choice between a heating, cooling or solar installation, % antifreeze, response pressure of the temperature limiter, static height of the installation, connection location of the pressure maintenance device in relation to the circulation pump(s), ending with an overview window.                                                                                                    |
| Vessel calibration                                                  | X X X       | The vessel must be empty so that the measuring foot can transmit a signal corresponding to an empty vessel. If the vessel is equipped with an intelligent generation 2 measuring foot, it will transmit the type and volume of the vessel to the BrainCube. If the vessel is equipped with a generation 1 measuring foot, the type and the volume of the vessel have to be inserted manually. If the signal corresponds to the stored target value, the vessel is calibrated. If not, an additional windows will appear with instructions. If you repeat the vessel calibration at a later date and the calibration values differ from the provision explored to the provision of the provision date. |
| Vessel start-up                                                     | X X X       | Input the total number of vessels, check the air connections for the Compresso when there are multiple vessels, dearate the bags, drain the condensate and open the shut off valves in the system.                                                                                                    |
| Pump bleeding                                                       | - X X X -   | BrainCube Connect performs a certain number of sequences for Transfero, Pleno Pl.1.2 and Vento in order to deaerate the pumps and to make sure that the pump(s) and the degassing unit are filled with system water at the correct pressure.                                                                                                    |
| Flow balancing<br>pump P                                            | - X X       | Only Transfero TI Connect and Transfero and Vento TecBoxes of Generation 1: This is where the volume flows of the pump and the overflow line are balanced.                                                                                                    |
| Water treatment                                                     | X X X X -   | Decide whether you want to use a water treatment device with this unit. Specify the type, raw water hardness, system hardness,                                                                                                    |
| Water make-up                                                       | X X X X -   | Select the water make-up device if present and the interface that will start-stop it.<br>Start the check procedure. The water make-up quantity is shown.                                                                                                    |
| Vessel filling                                                      | ХХ          | Select the type of filling proces, automatic or manual. In both cases the target and actual levels are indicated on the screen. If the target is not reached, an additional window appears.                                                                                                    |
| Data interface                                                      | x x x x x x | The list of all possible interfaces is displayed.<br>Select the desired data interface to communicate with BMS or IMI Web server.                                                                                                    |
| Complete start-up                                                   | XXXXX       | The device starts working automatically if auto is chosen and the status screen appears.<br>The device is ready to start if standby is chosen and the home screen appears.                                                                                                    |
| Key lock<br>information                                             | X X X X X   | The key lock is automatically activated after 30 min.<br>To activate or de-activate press the keylock symbol in the topline or go to: parameter/options/<br>key lock                                                                                                    |

### en

# **Operating** - MODUS

| MODUS – Check<br>Attention!                                                                                                    | Some components like pump(s), compressor(s), valve(s), data interfaces and digital output(s) or functions like water make-up, water treatment, tightness of the device, gas content measurement of the system water, Motor driven valves M1/M2, safety valve and condensate drain are checked manually or automatically.                                                                                                    |  |  |  |  |  |
|----------------------------------------------------------------------------------------------------|----------------------------------------------------------------------------------------------------|--|--|--|--|--|
|                                                                                                    | Water can be hot and pressurised when testing the blow off capacity of the safety valve and when opening the drain valve! Take all the necessary safety measures!                                                                                                    |  |  |  |  |  |
|                                                                                                    | "Next service" allows you to program a date for a future inspection.                                                                                                    |  |  |  |  |  |
| MODUS – Parameter                                                                                                    | All parameters entered during the welcome, start-up sequence and many others can<br>be changed in this section. In "Interface-communication" the software version can be<br>upgraded if available, permission can be given for remote control, digital outputs OD* can<br>be configured to transmit messages or to start/stop the external water make-up device.<br>In in "options"** the key lock can be activated for various functions. The USB port can be<br>operated from here for software and recovery file uploads, and for exporting logfiles, setting<br>files, statistic files and recovery files.<br>Files for settings and statistics are saved in CSV format, which can be easily read and |  |  |  |  |  |
|                                                                                                    | processed by standard office software.                                                                                                    |  |  |  |  |  |
| Digital outputs OD*                                                                                                    | All digital outputs can be freely configured in order to transmit the following possibilities:                                                                                                    |  |  |  |  |  |
| Messages                                                                                                    | The full list of all possible messages is displayed with a coloured envelope.<br>red = Alarm message<br>orange = Event message<br>green = Information message                                                                                                    |  |  |  |  |  |
| <ul> <li>Alarm messages</li> <li>Event messages</li> <li>Info messages</li> <li>Individual choice</li> <li>Switching points</li> </ul> | Triggers this digital output when at least one alarm message is pending.<br>Triggers this digital output when at least one event message is pending.<br>Triggers this digital output when at least one info message is pending.<br>Customise the selection of messages to be transmitted with this OD.<br>Here you can switch the digital outputs OD depending on the current level or pressure e.g.<br>switch OD "on" for level underrunning of 20% and switch "off" with level exceeding 30%.                                                                                                    |  |  |  |  |  |
| External water make-up                                                                                                    | This output is closed as long as make-up water is requested. It must be connected with the corresponding digital input ID from the external water make-up device. This is ID5 for BrainCube Connect devices.                                                                                                    |  |  |  |  |  |
| MS-SCV Valve                                                                                                    | With this setting the OD switches level depending on the system connection valve MS-SCV that is used for Master-Slave MS-IO systems.                                                                                                    |  |  |  |  |  |
| Switch position                                                                                                    | Symbolic indication of the position of the switch when not activated.                                                                                                    |  |  |  |  |  |
| Switch position (standby)                                                                                                    | Describes how the switch should work in standby. Setting "auto" is useful when the switch position is set as NC (nornally closed). In this case the switch remains in the NC position even in standby.                                                                                                    |  |  |  |  |  |
| Operation - Switchings                                                                                                    | Here you can switch the individual ODs depending on pump and valve operation. You can as well switch the ODs depending on the operation mode (auto/standby).                                                                                                    |  |  |  |  |  |
| Options**                                                                                                    |                                                                                                    |  |  |  |  |  |
| Key lock<br>- Key lock overall (KL1)<br>- Start-up                                                                                     | Lock the access to some menus.<br>This key lock type is called KL1. The factory setting for this Code is 0011. An individual code<br>can be set by IMI customer service in the service menu. It locks setting or operation mode.<br>Only messages can be acknowledged with this key lock type. KL1 key lock is activated<br>automatically 30 minutes after activation of the auto mode. It can be deactivated manually<br>by Code 0011.<br>The start-up menu faded out and locked.                                                                                                    |  |  |  |  |  |
| Suppress messages                                                                                                    | Individual messages can be suppressed here, allowing the unit to operate within the limit range if necessary without messages appearing.                                                                                                    |  |  |  |  |  |
| Chart Views                                                                                                    | Here you can change the scaling of the chart views, e.g. diagrams for degassing flow capacity under Status/Degassing/Degassing flow capacity/Flow capacity history - Chart view/                                                                                                    |  |  |  |  |  |

## **Operating** - INFO

en

#### The area INFO contains three menus:

Status = displays the status of actual values Configuration = overview of the calculated switching points based on the inputted parameters in Modus/Start-up or Modus/Parameter Manual = displays the installation & operation manual

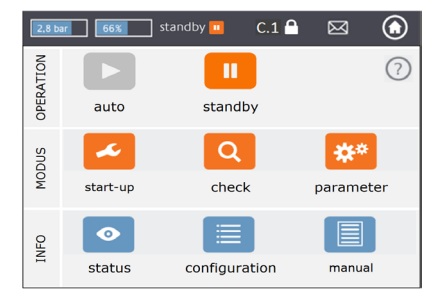

| INFO – Status        | С | т١  | / P | DML | Values are displayed but cannot be changed                                                                                                    |
|----------------------|---|-----|-----|-----|----------------------------------------------------------------------------------------------------|
| Live status          | X | x > | < × | X   | <ul> <li>There are different live status screens available.</li> <li>Status Live view 1 displays the different components of the device as symbols and indicates in green those that are working. The bar graphs show the actual system pressure and vessel content (Compresso, Transfero/ComCube DML).</li> <li>Status Live view 2 shows the bars for level (content) and pressure, too, but instead of component information about the operation status (auto/standby), it shows time, date, current process e.g "System Monitoring" and a bottom line with symbols about keylock, interfaces (USB, Ethernet, RS485), message number,</li> <li>Status Live view 3 shows the activation status and the switching posititions of the digital outputs OD1/2/3/4. Additionally it shows the bar graphs as in Status Live view 1.</li> </ul>                             |
| Messages             | Х | х > | ( X | Х   | Active and acknowledged messages are chronologically displayed in three message<br>lists: all messages, active messages and acknowledged messages.<br><i>For a list of all possible messages please see page 8</i>                                                                                                    |
| Water make-up        | Х | x > | (X  | X   | <ul> <li>Display of:</li> <li>Activation status of water make-up</li> <li>Current water make-up flow</li> <li>Total make-up water quantity from the moment the device was installed.</li> <li>Tolerable make-up quantity during the monitoring period (factory setting: 12 months).</li> <li>If exceeded, an M14 message is sent.</li> <li>Make-up quantity during monitoring period for the previous month to the present day.</li> <li>Note: the tolerable make-up quantity during the monitoring period can be changed manually. If set to 0 litres, the optimal value is calculated and set by the BrainCube.</li> <li>Important! If higher values are set, there is a risk of corrosion in the installation.</li> <li>Make-up history with chronological list of the make-up quantities inccured per day.</li> <li>A maximum of 30 entries are saved.</li> </ul> |
| Water treatment      | Х | х > | ( X | Х   | Display of:<br>- residual capacity I x °dH, residual make-up quantity and life-time of the installed<br>water treatment cartridge                                                                                                    |
| Degassing            | - | х > | < _ | -   | <ul> <li>Display of:</li> <li>values that are relevant for the current degassing procedure e.g. the residual time for degassing.</li> <li>Chronological listing of degassing runtimes and degassing throughputs with lists and diagrams. These are displayed both in lists and graphically in diagrams.</li> <li>Information on the gas content of the plant in ml/l,</li> </ul>                                                                                                    |
| Combined operation   | Х | Χ_  | -   | -   | Status information for the master-slave combined operation.                                                                                                    |
| INFO – Configuration |   |     |     |     | Displays all relevant settings from start-up and parameter menu as well as calculated values and the technical data of the unit (e.g. device type, Serial number, Software versions,).                                                                                                    |

## **Operating** - OPERATION

C.1 🔒 ۲ 🗌 standby 🛄  $\boxtimes$ The area OPERATION contains two functions: ? OPERATION auto = automatic mode standby auto standby = standby mode \*\*\* ~ MODUS check tart-ur parameter  $\odot$ NFO status configuration manual Auto In auto mode all functions are performed and monitored automatically. After start-up is completed successfully, the device should remain in auto mode all year round whether the connected heating, cooling or solar installation is switched on or not. For pressure maintenance units (Compresso, Transfero) it is a must to operate in auto mode after start-up in order to maintain the pressurisation. Standby In standby mode the automatic functions (pressure maintenance, degassing, water make-up) are switched off. Most fault signals (messages M01\_as, M02\_es, ...) are neither displayed nor registered. Digital outputs OD are in "off" position (NO). This Standby mode is particularly suitable for maintenance work. It is activated automatically when you start operating in the start-up or check menu e.g. switch pumps/valves manually. The standby mode can also be selected manually.

Remark: If a device is kept longer than 30 minutes on Standby, an M22 message will appear.

Caution: For Master-Slave pressurisation networks: note that slaves or slave systems linked to the master may take over the master function and react independently when the master Tecbox is in standby mode.

### **Operating** - Water make-up

#### Water make-up function

en

All BrainCubes have the necessary software to enable/disable and control water make-up devices.

The water make-up quantity is measured by a flow transmitter FT.

By measuring the make-up quantity, duration and frequency, the pressure monitoring functionality required by the standard EN 12828 is provided. This monitoring is the fillsafe quality characteristic. Water make-up is locked (factory setting) as soon as one of the fillsafe criteria (time, frequency, quantity) has been activated. However, the operator can, at his own discretion and on his own responsibility, deactivate the automatic locking as well as switch off each fillsafe criterion himself. However, the latter is only advisable if it is clear that otherwise a possible emergency operating state cannot be maintained. The water reserve in the primary vessel in pressure maintenance devices is monitored by the measuring foot LT. If the level falls below 20%, make-up water is added by up to 30% (factory settings).

Attention: Given the water make-up devices add water, the mix ratio in installations with water glycol mixture will be affected.

#### Water make-up control

To enable and check the water make-up function, follow the BrainCube instructions in MODUS/Start-up/Water make-up or MODUS/Check/Water make-up respectively.

Compresso (not Simply Compresso) Water make-up with Pleno P: Connect the solenoid valve and the water meter FT of Pleno P devices directly to the BrainCube (follow electrical scheme).

Transfero, Vento, Simply Compresso SWM + Water make-up with Pleno P BA4R or Pleno P AB5(R) devices: Transfero, Vento and Simply Compresso SWM have the solenoid valve and flow transmitter for water make-up on board and wired with BrainCube. Do the hydraulic connection of the water make-up devices.

Water make-up with Compresso, Transfero, Vento as sender and Pleno PI/PIX, Pleno PI 1.2, Vento, other as receiver: Connect one of the digital outputs OD of the sender device to the corresponding digital input of the external water make-up device (signal receiver) to drive the water make-up.

If no communication between pressure maintenance devices like Compresso and Transfero Connect with a BMS using MODBUS protocol is required, it is possible to configure the BrainCube Connect to use the Pneumatex RS 485 protocol in order to communicate with Pleno Pl or Vento equipped with a BrainCube Generation 1.

The water make-up signal can also be transfered via the RS485 connection. For communication between BrainCube Connect and BrainCube generation 1 devices, use the "Pneumatex" protocol and not the MODBUS protocol. Don't use the RS485 for water make-up signals if you want to communicate with a BMS through RS485.

#### Water treatment control

To enable/disable the water treatment control, follow the BrainCube instructions in MODUS/Start-up/Water treatment or MODUS/Check/Water treatment respectively. Here you can also define the settings for the water treatment, such as method, device type, water treatment capacity of the selected cartridge, hardness of the supply water and the system water. Here you can also decide whether you want to lock the water make-up if the cartridge is replenished or lifetime is exceeded.

Follow the BrainCube advice in MODUS/check/Water treatment to re-enable the monitoring after changing a depleted cartridge.

#### General requirements for Master-Slave operation

- all BrainCubes involved must have the same software version
- · Commissioning only by IMI Pneumatex Customer Service

#### Background and necessity for master-slave combined operation

A master-slave combined operation is always required if more than one pressure maintenance systems are to be used in an installation or when several installations are partially or permanently hydraulically connected. In these cases, the pressure maintenance devices must communicate with each other to keep plant pressures and vessel levels under control.

Reasons for the need for multiple pressurisations:

- Increase of the operational safety
- · Better partial load behaviour by distributing the load over several pressure maintenance devices
- · Insufficient space conditions,
- Heating-Cooling compound systems (change-over systems with common consumers)
- · Merging of existing installations to form a complete system
- Temporary autonomous operation of sub-areas of a hydraulic network (local heating network system with secondary district decoupling)

#### **Master-Slave operation modes**

The following operating modes are possible:

- MS-PC = Master-Slave pressure control (PC = Pressure Control) Several pressurization stations operated in parallel, which operate in cascade mode.
- MS-PCR = Master-Slave pressure control with redundancy (PCR = Pressure Control Redundancy) Several pressurization stations operated in parallel, at least one of which provides full redundancy.
- MS-LC = Master-Slave level control (LC = Level Control) Two or more pressurization stations in one system, but at different locations.
- MS-IO = Master-Slave Isolated Operation (IO = Isolated Operation)
   Two or more independent pressurization units in separate installations that may be connected together.

The master-slave operating modes can be combined with each other.

en

#### Principle and application limits

- The master leads. Slaves basically follow the signals of the master.
  - Masters and slaves are organized within systems and groups. Systems are hydraulic circuits with their own circulation. Systems can be hydraulically separated or connected via valves (MS-SCV connection valves, SCV=System Connection Valve). In each system there is at least one master device. In total, up to 40 TecBoxes in 16 systems can be operated with the IMI-Pneumatex Master Slave combined operation. The following systems and groups are possible:
  - Master system MS, slave systems SS1, SS2, SS3, ..., SS15.
  - Master group MG
  - Stand-alone master G0, stand-alone slave G0
- In groups, the slaves always follow the master with the same function, e.g. with pressure control PC.
- Various TecBox families and types can be operated in a common MS combined operation. For example: Transfero TV.2, Compresso, C10.2 Compresso C10.1, Transfero TV.1, ...
- If the respective master fails due to any of the following fault messages (M16, M17, M18, M18 + M19, M30, M37, standby, RS485/Ethernet communication interruption or power failure), a slave (respectively a master in a slave system) takes over the function of the master, or can reject it and wait without pressure or level control until the assigned master has restored its master role. If a slave (or master in a slave system) has refused to assume the master role, this can be subsequently cancelled by the BMS via Modbus. This way, undesired automatisms can be avoided and control remains with the operator.
- If all Tecboxes of a system fail or refuse to take over the master role, this is called a system failure. For this case, so-called "MS system links" are provided in slave systems for the master and the slaves of the master group. If a system link fails, the device accesses the next highest system link in its list. If an "MS system link" is no longer available for devices in a system because the last linked system has also failed or the system link is set to "off", the devices in this system work as if they were in a master system, i.e. without a link to another system. The system master of this system generates M25 so that it is clear that it has lost its last system link. The system master then works in the master function and does not observe any external signals that would set it to LC/LCMM level control mode. Possible slaves in its master group then always work in PC mode and also do not recognise LC/LCMM switchover commands. The systems linked to this system remain linked.
- The messages minimum pressure M01 and maximum pressure M02 are generated only by the master.

#### Communication in master-slave combined operation

- The master-slave combined operation can be realised either via the RS485 interface with Modbus RTU protocol or, alternatively, via the Ethernet interface with multicast protocol.
- With RS485, a maximum of 40 units can be operated in a master-slave network. Only one master-slave network is
  possible in each RS485 network.
- In an Ethernet IP network, several master-slave network systems can be operated independently of each other via the
  multicast protocol. This is controlled via the multicast port numbers. Each individual network system can be operated
  with up to 40 devices.

#### MS-PC Pressure control - up to 40 pressure maintenance stations in parallel in cascade operation

#### Use

Parallel connection of all pressure maintenance stations to ensure 100% performance

#### Operation

Pressure maintenance is performed by both the master and the slaves. Pressure and content signals (PT/LT) are transmitted from the master to the slaves via RS485 or Ethernet. In this way, up to 40 TecBoxes can be operated with a single primary vessel. Master and slaves all operate in the same pressure range. Staggered switching points can be set by the customer service. An individually adjustable switch-on delay of the respective slaves is also possible (factory setting: 10 seconds). This allows an optimum partial load behaviour to be realised. The runtimes of TecBoxes can be compared with each other. For each TecBox, the total runtime of its pumps is used for adjustment. The TecBox with the lowest total runtime always switches on its pumps or valves for the pressure maintenance function without delay. All other TecBoxes switch on with the time delay set for them. Whether a TecBox participates in runtime adjustment can be set individually. This way, it is possible to parametrise that one or more TecBoxes will always work for base load coverage while others only handle peak load coverage and still others only function as reserve units, or all units can have the same total runtime.

Instability of the network is avoided by the joint evaluation of the master pressure signal PT.

In the event of a fault in the level measurement LT (M17), the slaves also indicate a fault. However, as long as the master can still send the contents signal via the data interface and the slaves receive it, the slaves continue to work with this signal and maintain operation. The operating ranges of master and slaves must be parameterised at the same pressure level (HstMaster = HstSlaves). The cable for the measuring foot LT must be disconnected for slaves in PC pressure control mode (terminal diagram).

#### Dimensioning

According to customer requirements: e.g. system output is proportionally divided between TecBoxes, and the expansion volume between vessels. All vessels must be of the same height.

#### Type of pressurisation

Both compressor pressure maintenance (Compresso) and pump pressure maintenance (Transfero) are possible for this master-slave operating mode.

Mixed operation of Compresso and Transfero machines is not possible.

#### Hydraulic integration

Integration preferably with a common expansion line designed for the plant capacity.

With Compresso, several expansion vessels must be connected to each other on the air side

On the water side, the expansion vessels of Compresso must be connected symmetrically to a common expansion pipe.

Scheme (example)

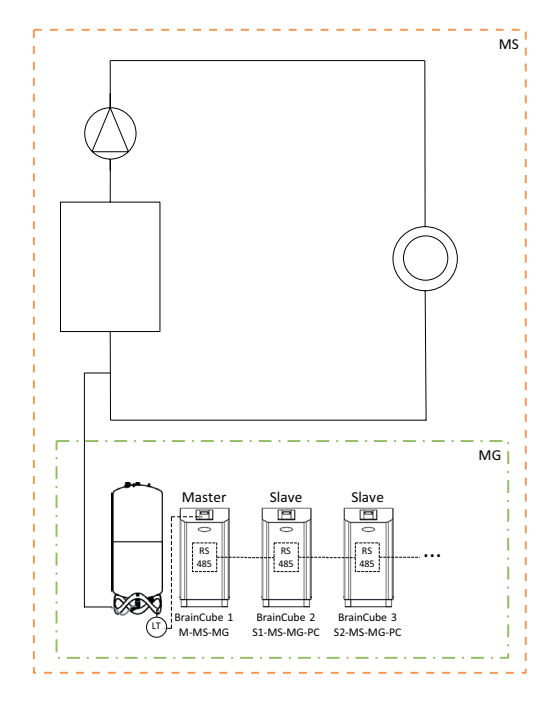

# MS-PCR Pressure control with redundancy - up to 40 pressure maintenance stations in parallel in cascade operation with 100 % redundancy

#### Use

Parallel connection to ensure 100% output. Additionally, 100 % or more is available as a reserve. If required, this reserve is automatically switched on to increase the output up to 200 % or more. Security of supply raised to 100 % or more.

#### Operation

Pressure maintenance is performed by both the master and the slaves. PT pressure signals are transmitted via RS 485 from the master to the slave. Master and slaves all work in the same pressure range. Staggered switching points can be set by the customer service. An individually adjustable switch-on delay of the respective slaves is also possible (factory setting: 10 seconds). This allows an optimum partial load behaviour to be realised. The runtimes of TecBoxes can be compared with each other. For each TecBox, the total runtime of its pumps is used for adjustment. The TecBox with the lowest total runtime always switches on its pumps or valves for the pressure maintenance function without delay. All other TecBoxes switch on with the time delay set for them. Whether a TecBox participates in runtime adjustment can be set individually. This way, it is possible to parametrise that one or more TecBoxes will always work for base load coverage while others only handle peak load coverage and still others only function as reserve units, or all units can have the same total runtime. Instability of the network is avoided by the joint evaluation of the master pressure signal PT.

At least one slave has its own primary vessel with level measurement LT. In contrast to MS-PC operation, this means that even if the level measurement LT (M17) respectively power failure on the master fails, the slave set to MS-PCR operation can maintain 100% pressure maintenance (100% redundancy in performance and components). The operating range of master and slaves must be configured to the same pressure level (Hst Master = Hst Slaves).

#### Dimensioning

According to the customer requirements: e.g. 2 TecBoxes with 100% redundancy in terms of output and components of the TecBoxes: One TecBox as master and one TecBox as slave are each designed for 100% of the total output.. Two expansion vessels with one measuring foot LT each for evaluation at TecBox 1 and TecBox 2. The total expansion volume is divided proportionately between the vessels (no redundancy for the expansion volume).

#### Type of pressurisation

Both compressor pressure maintenance (Compresso) and pump pressure maintenance (Transfero) are possible for this master-slave operating mode.

Mixed operation of Compresso and Transfero units is not possible.

#### Hydraulic integration

We recommend connecting them to a common expansion pipe, which is of sufficient dimensions for system output. With Compresso, several expansion vessels must be connected to each other on the air side. On the water side, the expansion vessels of Compresso must be connected symmetrically to a common expansion pipe.

Scheme (example: : Compresso and 100% redundancy)

Scheme (example: : Compresso and >100% redundancy)

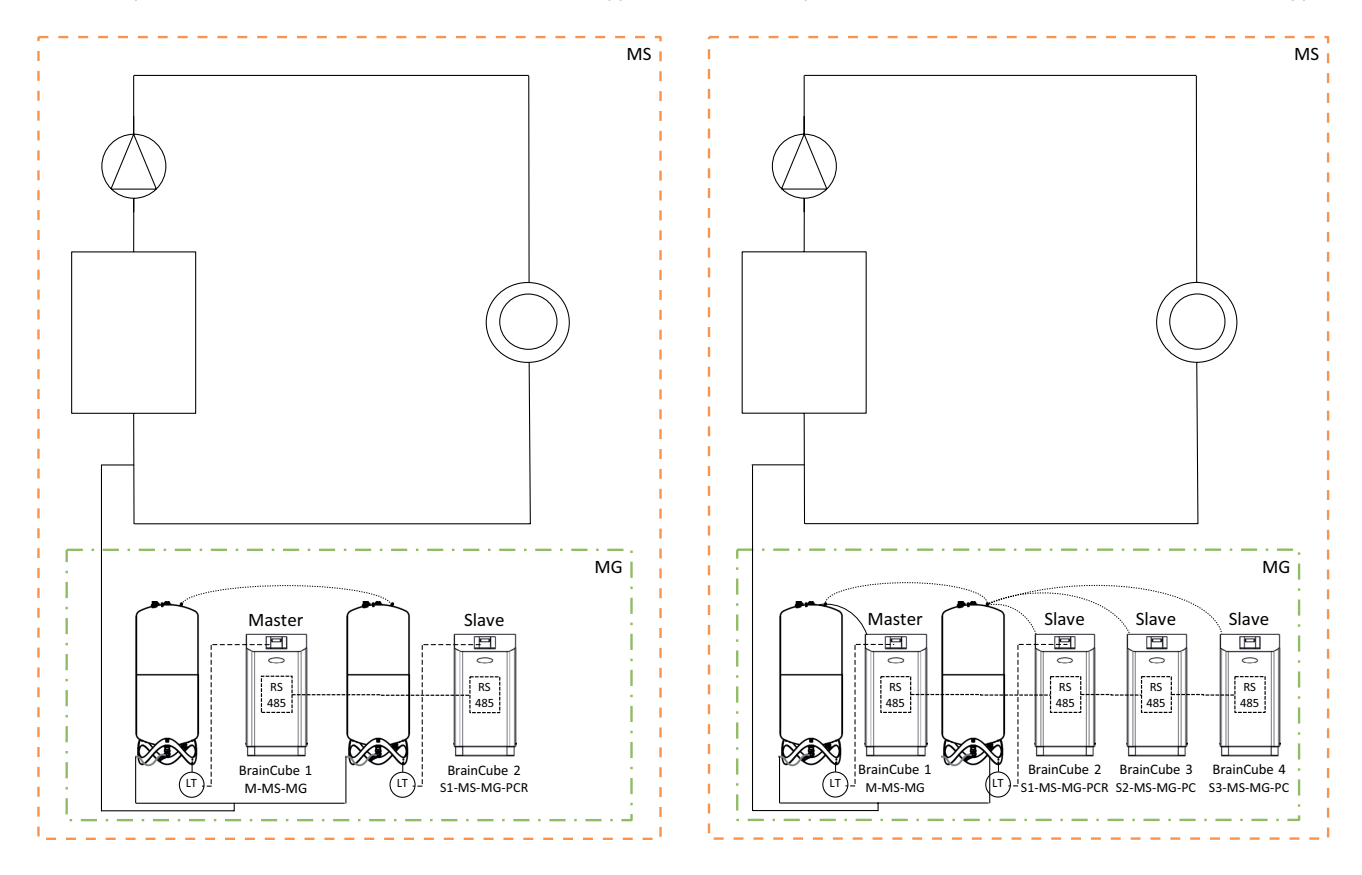

#### **MS-LC** Level control

#### Use

en

- Insufficient space for extending existing installations.
- · Allocation of the required expansion volume to expansion vessels at different points in the system.
- Increasing the security of supply
- · Additional expansion vessels at different points in the system as volume reserve

#### Operation

The master or master group is defined once and takes over the complete pressure maintenance. The slaves at the other binding points in the system are only switched on for volume compensation if the level deviates more than 8 % (factory setting) from that of the master primary vessel. The slaves are controlled in such a way that both their own pressure limits and the permissible pressure range of the master are never exceeded (pressure maintenance of the master has priority over level control). In the case of slaves with two pumps/compressors, these work in alternating operation depending on the running time and not simultaneously (factory setting). The MS-LC operation does not serve to increase the output!

#### Dimensioning

According to the customer requirements but Master-TecBox or Master Group for in minimum 100 % of system output. Slave-TecBoxes for at least 25 % of system output each. The required nominal volume can be divided between the master and slave vessels. The dimensioning of the TecBoxes and the vessels can be different. Recommendation: Design expansion vessels in the master group for at least 50 % and expansion vessels in slave TecBoxes for at least 25 % of the required nominal volume in each case.

#### Type of pressurisation

For this master-slave operating mode, the exclusive use of pump pressure maintenance (Transfero) is recommended. When using compressor pressure maintenance (Compresso), there is the problem of undesirable and constant volume shifts caused by load changes of the circulation pumps, especially in large and widely branched systems. Mixed operation of Compresso and Transfero units is not recommended.

#### Hydraulic integration

Different integration points are possible, e.g. master in the basement, slave on the roof.

Scheme (Example A)

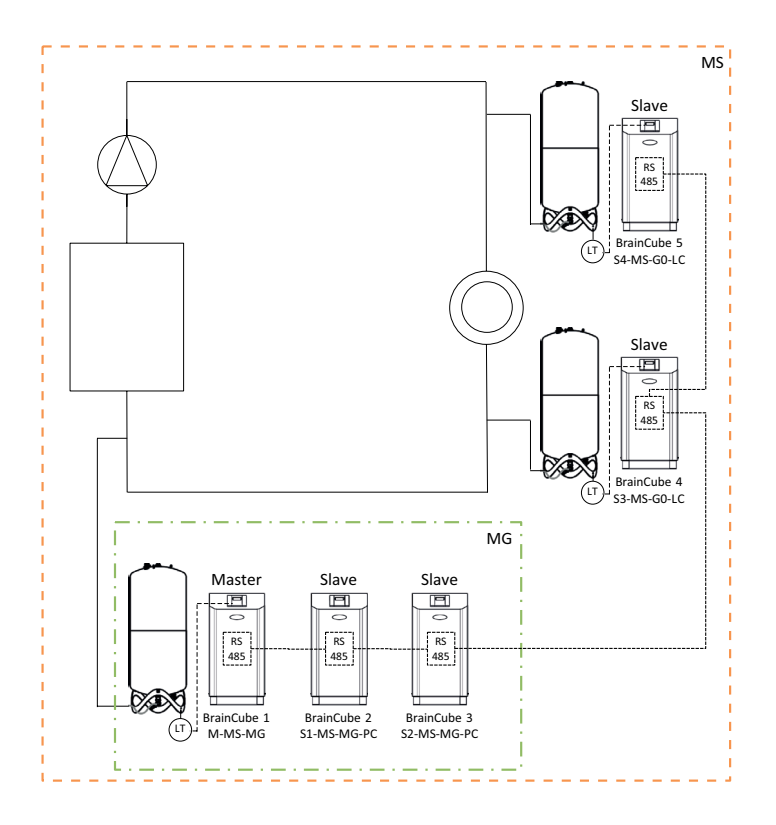

#### **MS-IO** Isolated operation

#### Use

Systems that can either be run separately (IO = isolated operation) or linked together, e.g.

- · Heating-Cooling combined systems (change-over system),
- Merging of existing installations to form a complete system with the option of operating individual areas autonomously at times

Increase security of supply.

#### Operation

If the systems are isolated from each other, for example by closing a motor-driven valve, this must be communicated to the Master TecBox in the affected slave system via a potential-free switch on input ID5. This switching can also be done via Modbus TCP. Each Master TecBox or master group in the relevant slave system then operates independently with complete pressure maintenance functions and its specifically set switching points. If the systems are connected hydraulically, e.g. by opening a motor-driven valve and dropping the signal at ID5, this Master TecBox or Master Group works only for volume compensation (level control). The TecBoxes are controlled in such a way that both their own pressure limits and the permissible pressure range of the linked upstream system (e.g. the master system) are never exceeded (pressure maintenance has priority over level control).

The motor valve can be controlled either via the building management system or automatically via the digital outputs OD of the master unit in the slave system. The control takes place at the latest whenever the expansion vessels in the slave system threaten to overfill or the level becomes too low. This operation is called LCMM (Level Control Min Max). If the ECO-LC-IC (Economic Level Control Inter-Connection) operating mode is selected, the motor valve is additionally opened in freely definable time windows and the vessel levels are brought to the same level. In a change-over system, it makes sense to do this at night, since the temperatures of the heating and cooling circuits are then equalised, the heat generator and the refrigerating machine are not active, and thus heat energy is not unnecessarily wasted.

In a change-over system, the motor valve can also be integrated between the pressureless expansion vessels when using pump pressure maintenance (Transfero). With this solution, change-over systems with different system pressures can also be realised and at the same time the vessel contents can always be balanced when it makes the most sense in terms of energy.

#### Operating behaviour in the event of system failures

With the help of the five adjusters "MS System Link 1" ... "MS System Link 5" and the "M (master) take over function" adjuster can be used to control the desired operating behaviour of systems and TecBoxes in systems. If a system link fails, the device accesses the next highest system link in its list. If an "MS System Link" is no longer available for devices in a system because the last linked system has also failed or the system link is set to "off", the devices in this system work as if they were in a master system, i.e. without a link to another system. The systems linked to this system remain linked.

Example of the failure and reaction behaviour of systems for a combined star and chain link of a complex master-slave network system:

Initial configuration for the network system in which both the master system and all slave systems are still working properly with at least one BrainCube in each system.

\$\$12

| Setting | "MS Sys | stem Link | s" (SL1 . | SL5): |     |
|---------|---------|-----------|-----------|-------|-----|
|         | SL1     | SL2       | SL3       | SL4   | SL5 |
| SS1:    | MS      | off       | off       | off   | off |
| SS2:    | SS1     | MS        | off       | off   | off |
| SS3:    | SS2     | SS1       | MS        | off   | off |
| SS4:    | SS3     | SS2       | SS1       | MS    | off |
| SS5:    | MS      | SS1       | SS2       | off   | off |
| SS6:    | SS5     | MS        | SS1       | SS2   | off |
| SS7:    | SS6     | SS5       | MS        | SS1   | SS2 |
| SS8:    | MS      | SS1       | SS2       | off   | off |
| SS9:    | SS8     | MS        | SS1       | SS2   | off |
| SS10:   | SS9     | SS8       | MS        | SS1   | SS2 |
| SS11:   | SS1     | MS        | SS2       | off   | off |
| SS12:   | MS      | SS1       | SS2       | off   | off |
|         |         |           |           |       |     |

#### Scenario:

- Failure of MS+SS1+SS3+SS5:

#### Result:

- SS2 takes over MS role;
- SS4 now follows SS2,
- SS6 with all attached systems now follows SS2
- SS8 with all attached systems now follows SS2
- SS11 follows new SS2
- SS12 follows new SS2

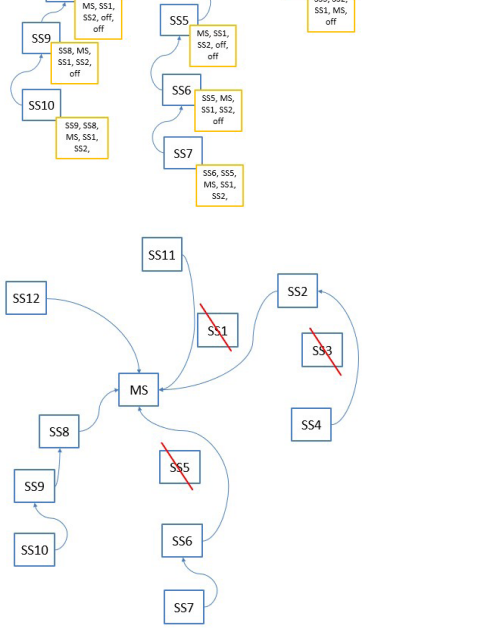

#### Dimensioning

According to the customer requirements: e.g. TecBox and vessels in classic change-over systems to be laid out in the same way for both systems and according to the system performance of the system with the largest heating load and the largest expansion volume.

#### Type of pressurisation

For this master-slave operating mode, the use of pump pressure maintenance (Transfero) is recommended. When using compressor pressure maintenance (Compresso), it must be ensured that these are connected with the same pressure loss values in the expansion lines in the immediate vicinity of the motor valve and that the Compresso units operate at the same system pressures. This is important because with Compresso, pressure changes on the water side have a direct effect on the contents of the vessels.

#### Hydraulic integration

Each system receives its own pressure maintenance (master or master group).

In a change-over system, water volumes are regularly shifted from the cooling circuit to the heating circuit via the common consumers due to operational reasons. These volumes are small over the course of the day and usually do not exceed the volume available in the expansion vessels. However, experience shows that additional leakage flows occur between the two systems, which can flow in one direction or the other depending on the pressure difference. Such leakage flows can exceed the natural volume shifts several times over. If the leakage flows are so large that the pressure maintenance in the slave system would have to switch to LC/LCMM operation again and again almost continuously, a permanent hydraulic connection between the two systems must be established, e.g. by permanently opening the motor valve installed between the systems.

en

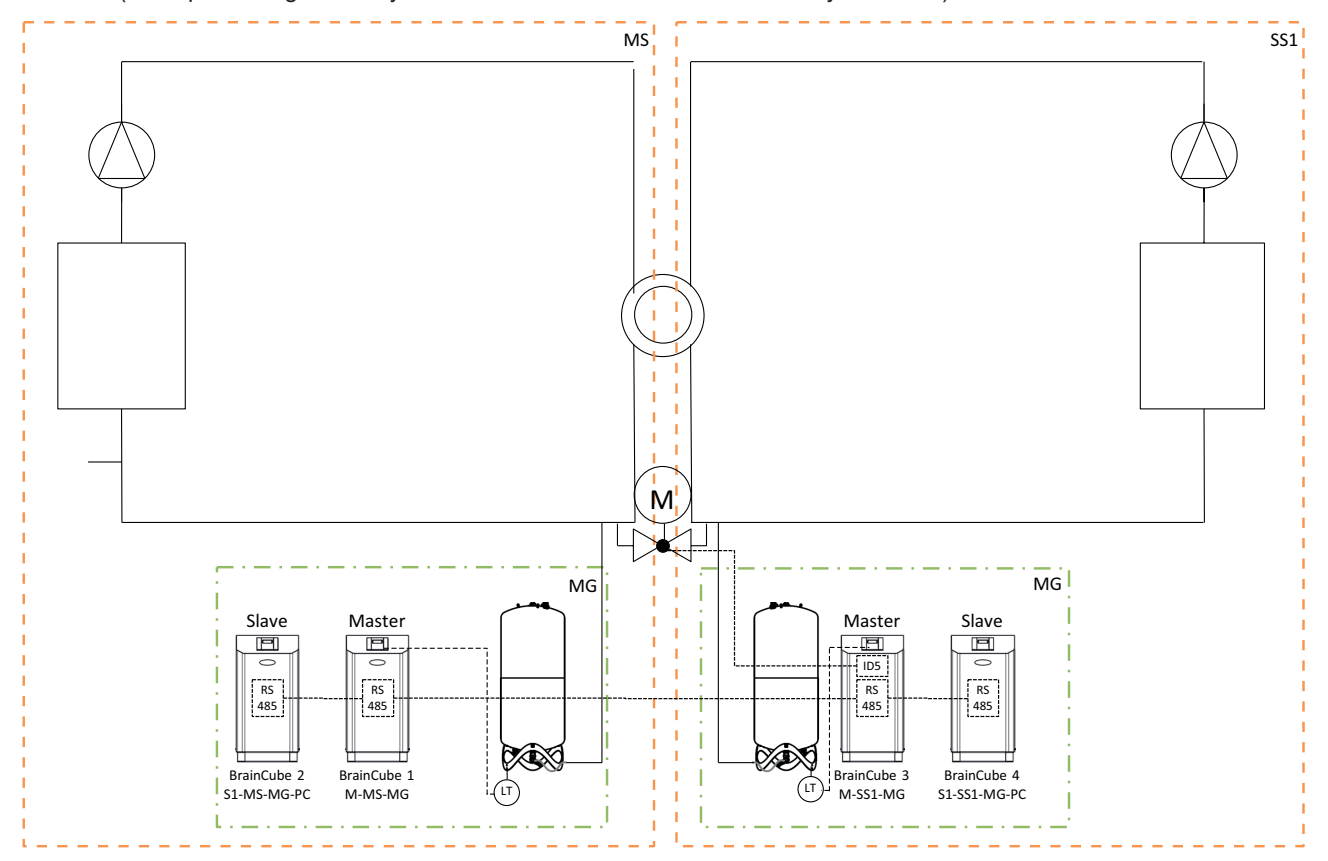

Scheme (Example Change-over System MS-SS1 with motor valve on the system side)

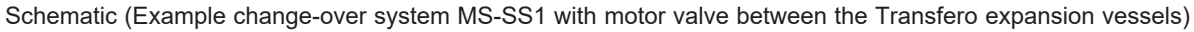

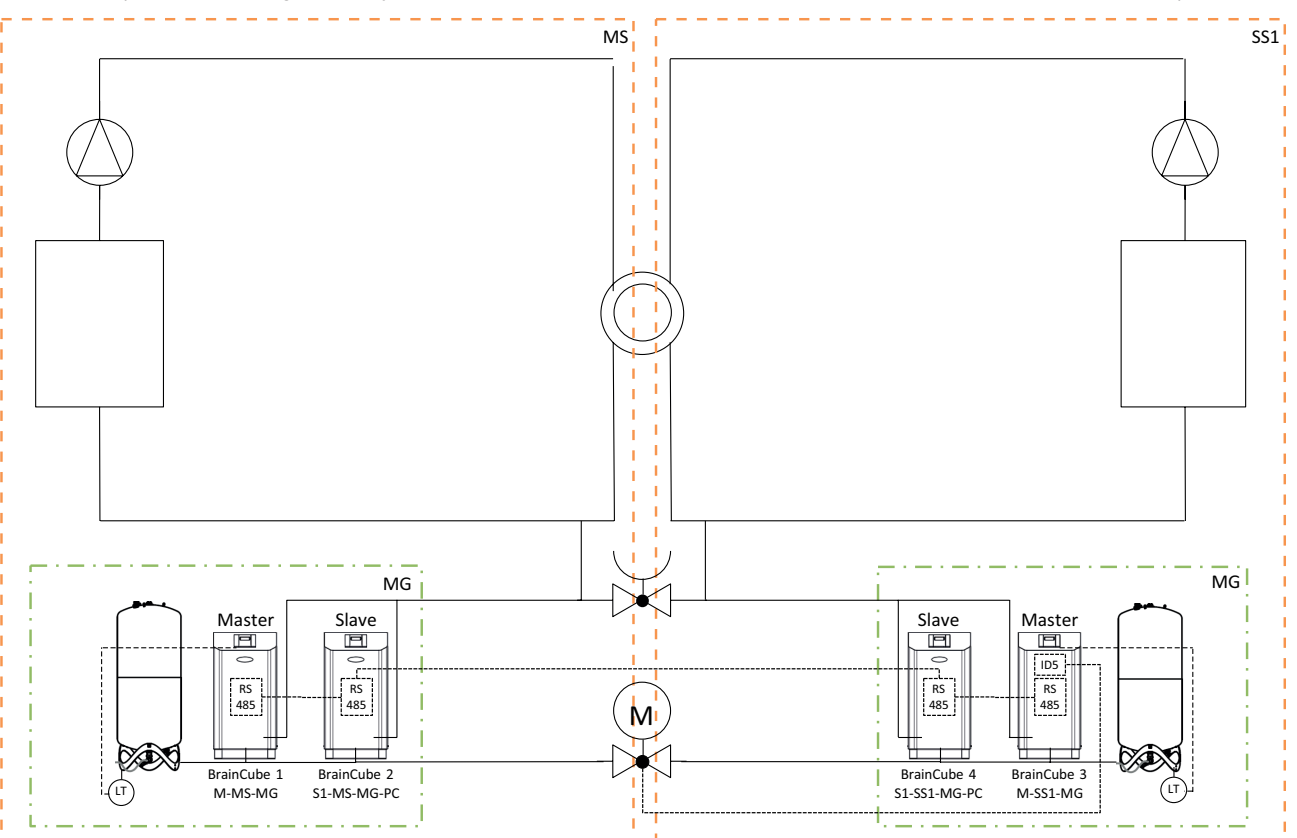

en

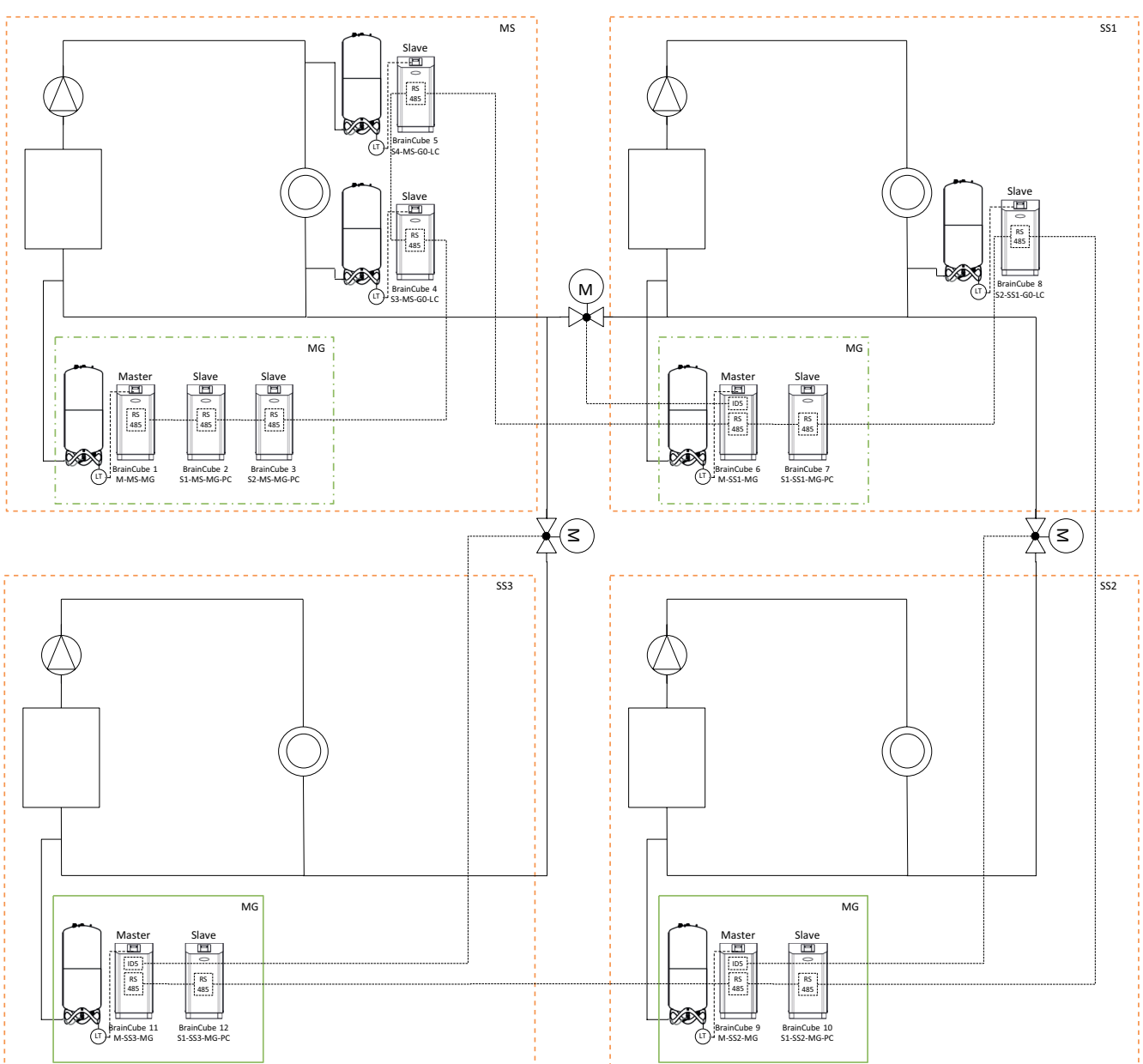

Scheme (Example of multi-system network MS-SS1-SS2-SS3)

### Data Interface - Communication - OD - RS485 - Ethernet

The BrainCube Connect can communicate with a BMS. Various data interfaces and modules are available:

- OD digital outputs
- RS485 data interface
- Ethernet data interface
- ComCube DCA communication module

Cabling to these interfaces is described in the relevant sections of this manual. The communication options of the different interfaces are described below.

#### **OD digital outputs**

The digital outputs OD1, OD2, etc. can be configured separately. OD can be used as signal generator for external water make-up devices, as an alarm output or as a content-dependent switching contact. The digital outputs are normally open (BrainCube switched off) (NO) but can be set to normally closed NC (in idle mode). This allows the disconnected state of the BrainCube to be transmitted to the building management system. For more information on the setting options of the digital outputs OD, see chapter "Operating - Mode / Digital Outputs OD".

#### RS485 data interface

The RS485 data interface is used to control group processes involving multiple TecBoxes (e.g. master-slave combined operation). It can also be used for data transmission to the BMS. Data transmission is based on the Modbus RTU standard. For more information, see chapter "Modbus RTU protocol and operation". To communicate with BrainCube of generation 1 the "Pneumatex" protocol type must be set in MODUS/Parameter/Interface-Communcation.

#### Ethernet data interface

The Ethernet data interface can be used to control group processes involving multiple TecBoxes (e.g. master-slave combined operation). This is realized via the multicast protocol. Additionally, you can use the Ethernet data interface for Modbus TCP/IP communication with your BMS (see chapter .../Modbus TCP) as well as for communication via the IMI Pneumatex Web interface. This means you can view and query BrainCube data logging, error messages, etc. at any time. You can also operate one or more BrainCubes remotely using any web browser.

A connection to the IMI Pneumatex web server is required in order to obtain online support from IMI Pneumatex customer service. IMI regularly upgrades the BrainCube software, adding new functions and improvements.

Requirements for Ethernet connection (with IMI Pneumatex Webserver):

- Internet access via Switch/Router/Firewall
- Firewall ports 80 (http) and 53 (DNS requests) must be enabled/unlocked
- DNS server inside/extern available (to convert the domain name "connect.imi-hydronic.com"). If the DNS function is deactivated, the address of the web server can also be set manually via the host IP in BrainCube. The host IP of the web server is: 84.19.144.208.
- 10/100Mbit LAN connected to an auto-adaptive Switch/Router
- Cable requirements:
- Cable Length < 100m (BrainCube <=> Switch/Router)
- Cable standard minimum: CAT5
- Recommendations for Ethernet connection:

• Accessible DHCP Service (default setting of BrainCube for plug&play connectivity to the IMI Pneumatex Webserver) For more information, see chapter IMI Pneumatex Web interface.

## Data Interface - Communication - USB - Internet security

#### USB data interface - software upgrades - Recovery files - data logs to USB

The USB functionality can be used for application software versions 2.04 and higher. The USB port allows for software and recovery file uploads, and for exporting logfiles, setting files, statistic files and recovery files.

#### Software upgrades:

en

- Software files can be downloaded from the IMI Pneumatex webserver or sent via e-mail by the IMI Pneumatex customer service respectively.
- BrainCube can only detect software files that are stored in the right directories of the USB memory stick. Create an MNU folder and an SW folder in the main directory of the USB stick. Copy the LNGxxx.bin file (e.g. LNG205.bin) in the MNU folder. Copy the BCxxx.hex file (e.g. BC205.hex) and the PWRxxx.hex file (e.g. PWR123.hex) into the SW folder.The number of the LNGxxx.bin file must be identical to the number of the BCxxx.hex file. The LNGxxx.bin file contains the available languages. The BCxxx.hex file containes the application software. The PWRxxx.hex file contains the Power Board software. To use the functions of the USB interface for BrainCube with lower software versions get in contact with the IMI Pneumatex customer service.

#### Data protocols on USB:

- BrainCube logs events in so-called LOG files in the memory of the BrainCube. Events include the triggering and
  acknowledgement of messages, changes to the settings and much more. These LOG files can be saved to a USB stick
  via the USB interface. BrainCube creates a folder "LOG" for this purpose, in which data is stored daily as a TXT file and
  can then be further processed in a TXT editor.
- From software version V5.30 BrainCube saves statistics on degassing (run times and throughputs) and water make-up processes (make-up quantities) as daily values. These statistics are stored monthly in a folder STA\_GAS (Degassing) and STA\_MU (Water make-up) as CSV files. Like the LOG files, they can be exported to a USB stick and then simply opened and processed in Excel, for example.
- As of software V5.80, all current setting data at customer level and important background settings can be saved on USB. These are saved in a SET\_SER folder as CSV files with the current date as soon as the save process is started. All parameters are labelled with the language set in BrainCube, e.g. French and additionally always with German and English. They can then be easily read from the USB stick by standard office software and processed further.

#### **Recovery file**

- All settings of the BrainCube are stored in its memoryy, in the file PARALIST.XML. It contains a complete set of settings including the last status of all changes made.
- This file can be saved to a USB stick as a recovery file via the USB interface. The BrainCube creates a folder "PARA" for this purpose, in which data is saved in XML format.
- This recovery file can be uploaded from the USB stick at any time. This is useful, for example, if the BrainCube is to be replaced. The replacement BrainCube can then be put in operation immediately after uploading the recovery file and without any further changes to the settings.

#### **Internet security**

As soon as the BrainCube is connected via Ethernet to the IMI Webserver there is a hypothetical possibility for a hacker attack. This is hypothetical because:

- protection by firewall and other network security measures of the local network
- · protection by firewall and other network security measures of the IMI Webserver
- IMI Webserver with https (Hypertext Transfer Protocol Secure) security, ensuring that direct access to BrainCube from
  outside the network is not possible. Remote access to BrainCube is not possible without the IMI Webserver application.
  Snooping and redirecting of data traffic between local network and the IMI Webserver is extremely difficult and interpretation
  of the nearly impossible.
- The BrainCube doesn't offer discovery services such as UPnP nor is it visible to other network devices
- The worst possible thing a hacker could do is upload a software file to the BrainCube. But for that he must already
  have access to the local network, and know not only the local IP address of this particular BrainCube, but also the local
  username and password or the user account where this BrainCube is registered online. This is not possible without having
  previously hacked the Firewall of the local network and the IMI Webserver. The software file itself can only be activated
  locally at this particular the BrainCube and this is only possible if BrainCube identifies this software as relevant, otherwise
  the BrainCube just ignores this software and doesn't upgrade.

#### **IMI Pneumatex Web interface**

You can operate BrainCube Connect remotely via the IMI Pneumatex Web interface: https://connect.imi-hydronic.com/login Use this address in any web browser to get to the landing page of the web interface.

#### Landing page with Login section

| Login                                                                                      | /                         |
|--------------------------------------------------------------------------------------------|---------------------------|
| Step into the world of Presurisation                                                       | Login                     |
| Connectivity<br>Thanks to our new BrainCube Connect you will be able to access and         | Email address             |
| control all your IMI Pneumatex devices from anywhere in the world via internet connection! | Login                     |
|                                                                                            | Reset password<br>Sign up |

If you have already activated an account, login with the relevant e-mail address and password. If you don't have an account yet, click "Sign up".

#### Sign up for a new account

| ogin                                                                                                    |                                  |
|----------------------------------------------------------------------------------------------------|----------------------------------|
| Step into the world of Presurisation                                                                                                    | Sign up for a new                |
| Connectivity                                                                                                    | Mr. V                            |
| Thanks to our new BrainCube Connect you will be able to access and<br>control all your IMI Pneumatex devices from anywhere in the world via<br>intermet connection! | First name                       |
|                                                                                                    | Last name                        |
|                                                                                                    | Email address                    |
|                                                                                                    | Password                         |
|                                                                                                    | Verify password                  |
|                                                                                                    | Accept Terms of Use              |
|                                                                                                    | Accept Cookie and Privacy Policy |
|                                                                                                    | Sign up                          |
|                                                                                                    | Sign in                          |

Fill in your details, check "Accept Terms of Use" and "Accept Cookie and Privacy Policy" and then click "Sign up". After successful sign up you will be directed back to the landing page where you can log in. Log in with the relevant e-mail address and password.

#### Web interface login status

After having logged in the following screen will appear:

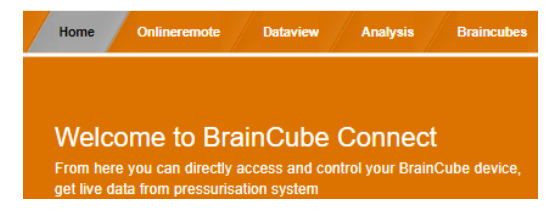

#### Registering a BrainCube Connect

To be able to run remote control or view data in a BrainCube, the BrainCube must be registered. Use the tab "BrainCubes / Registration" to register a BrainCube.

| Home Onlineremote Dataview Analysis Braincubes                                                    |                                 |
|---------------------------------------------------------------------------------------------------|---------------------------------|
|                                                                                                   |                                 |
| Register a Connect device<br>To be able to control or view live data, your Connect device must be | Register your<br>Connect device |
| registered.                                                                                       | Registration id                 |
|                                                                                                   | Visible Name                    |
|                                                                                                   | Register                        |

Enter the BrainCube's registration code into the first input box.

The registration code must be created directly on the BrainCube itself in the menu: Parameter/Interface-communication. Click on the line "Registration" and the registration code will appear on the same line e.g. 0FDB1B5F06. Select and enter a name for this BrainCube in the second input box.

#### Enable BrainCube Connect for Remote Control

To be able to run remote control or view data in a BrainCube via the web interface, the BrainCube must be enabled for remote live screen directly on the BrainCube itself in the menu: Parameter/Interface-communication/via Ethernet Web interface/ Enable the line "Live screen" here. To be able to directly acknowledge messages without navigation through the live screen, the line "Messages" has to be enabled.

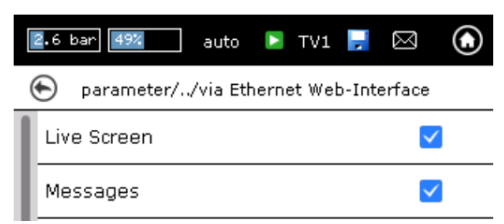

#### Online Remote of a BrainCube Connect

Live screen remote

Following registration and remote control activation, you can run the BrainCube on remote control via the tab "Onlineremote". Select the requested BrainCube (here: "Transfero 1017670") from the list of BrainCubes that are registered in your account. Select the desired modus you want to remote ("Live Screen" or "Messages").

o Onlineremote Transf 2.9bar 38% auto 💽 🛛 TV1 💕  $\odot$ X 🐑 Live data ? System Monitoring Transfero 100 4.0 Connect 2.97 bar 38 % bar % 02.05.2017 . 0 2.3 13:37 윪  $\bowtie$ **f** 

#### Messages remote

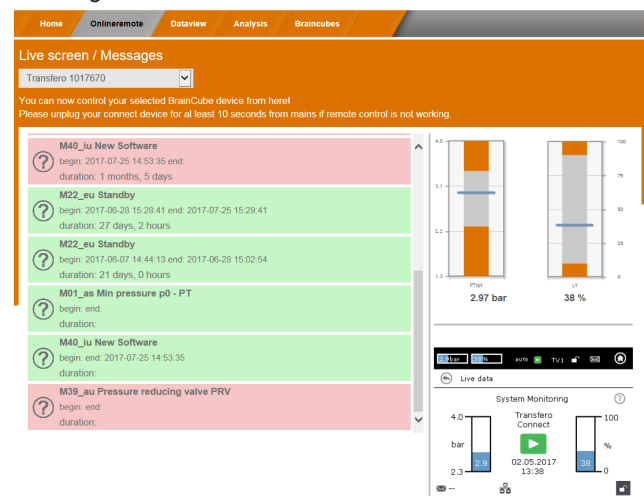

#### Data view of a BrainCube Connect

After registration and remote control activation, you can view the BrainCube's live data via the tab "Dataview". Select the desired BrainCube (here: "Transfero 1017670") from the list of BrainCubes that are registered in your account.

| Home Onlineremote Dataview Analysis Braincube                                                                      | 15                                                                                                    |
|----------------------------------------------------------------------------------------------------|----------------------------------------------------------------------------------------------------|
| Dataview Transfero 1017670 You are now watching the live data of the selected BrainCube Signal Input and Actuators | (2) 1940_10 1949 SULMAIN<br>begin: 2017-07-25 14 53 35 end.                                                                                                    |
| 4.0<br>3.1<br>3.1<br>4.0<br>4.0<br>4.0<br>4.0<br>4.0<br>4.0<br>4.0<br>4.0                                          | M22_ev Standby             begin: 2017-08-20 1529-41                 W122_ev Standby             begin: 2017-08-20 15429-13                 W12_ev Standby             begin: cmd:                 W1_as Min pressure p0 - PT             begin: cmd:                 W14_bulk New Software             begin: cmd: 2017-07-25 14:53:35                 W19_au Pressure reducing valve PRV             begin: cmd: |
| Data logging live record (0 – 5 minutes)                                                                           | Live screen<br>$\begin{array}{c c} \hline \\ \hline \\ \hline \\ \hline \\ \hline \\ \hline \\ \hline \\ \hline \\ \hline \\ \hline $                                                                                                    |

① Live data of the system pressure PT and the water content LT of the expansion vessel.

② Live data of pumps, compressors, valves and digital outputs of the connected BrainCube.

- ③ Data log of BrainCube messages.
- ④ Data log of the system pressure PT and the water content LT of the expansion vessel.
- (5) Live screen of the connected BrainCube.

#### Analysis view of a BrainCube Connect

en

After registration and remote control activation, you can view the BrainCube's live data via the tab "Analysis". Select the desired BrainCube (here: "Compresso 1008637") from the list of BrainCubes that are registered in your account.

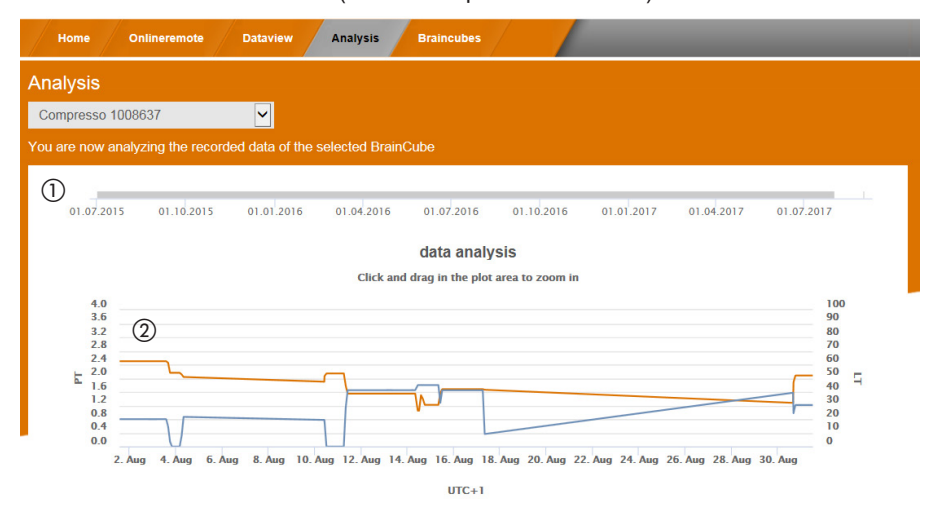

- ① Time axis of all registered data. You can zoom in for a time section you want to see in more detail.
- ② System pressure and vessel content data.

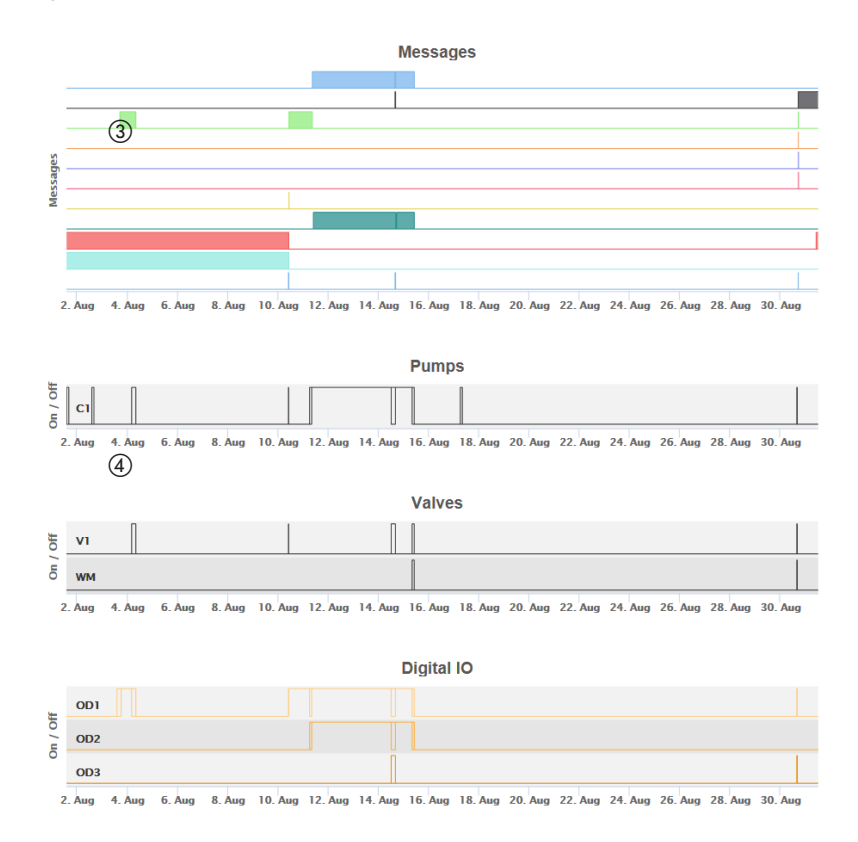

- ③ BrainCube messages and duration. Message numbers and short text via mouse-over function. You can zoom in for more details.
- Witching tracking of the electrical components/relays that are relevant for the connected TecBox.
   You can zoom in for more details.

32

#### Status overview, editing, sharing of your registered BrainCube devices

After registration and remote control activation, you can get a status overview of your registered BrainCube devices via the tab "BrainCubes". You have the option of renaming your BrainCubes or deleting them from your account. Furthermore, you can share each of them individually with other accounts. Select the tab "BrainCubes / Status Overview" to get a complete list of all BrainCubes registered in your account. Use the mouse-over function for specific information about the actions you can perform for each individual symbol.

| Home                        | Onlineremote Dataview Analysis | Braincubes         |        |  |  |  |  |
|-----------------------------|--------------------------------|--------------------|--------|--|--|--|--|
| rainCubes – Status Overview |                                |                    |        |  |  |  |  |
|                             |                                |                    |        |  |  |  |  |
|                             | Braincube name                 | last seen          | manage |  |  |  |  |
| 1                           | Vento 1008674                  | 31.08.17, 14:03:40 | 💷 💒 👼  |  |  |  |  |
|                             | Transfero 1017670              | 31.08.17, 14:03:11 | 드 💒 👼  |  |  |  |  |
|                             | Compresso 1008637              | 31.08.17, 14:01:56 | 🛄 💒 👼  |  |  |  |  |
| 1                           |                                | 2                  | 345    |  |  |  |  |

① Status information for each BrainCube about the connection with the server, active messages, ...

- ② Point of time of the last contact with the webserver.
- ③ Rename the BrainCube here.
- ④ Share access to BrainCube with other accounts.
- ⑤ Delete registration of BrainCubes from your account.

#### BrainCube - Notifications, individual e-mail system for registered BrainCube device.

Here you can configure for each device the messages that the system will send to the user. You can invite up to 5 additional users by pressing the add (+) button. You can set each message for each BrainCube individually for each user.

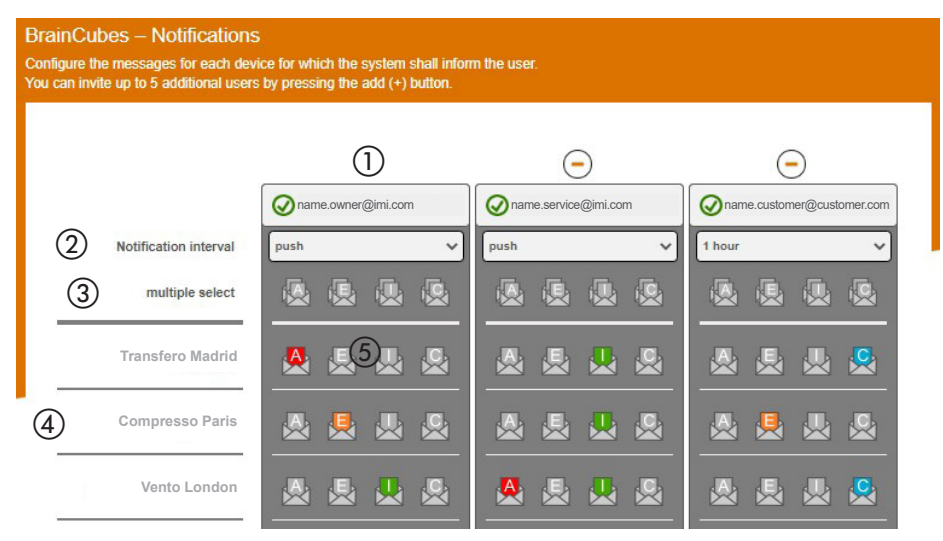

- The e-mail address in the first column is that of the account holder. Use "+" to add up to 5 individual e-mail addresses that should receive BrainCube messages. Delete e-mail addresses from the list with "-".
- ② Specify the interval at which e-mails are to be sent. If multiple messages occur in the same time interval, they are bundled in one e-mail notification.

"push" = at the latest 1 minute after the occurrence of the message, "5 min" = every 5 minutes, "10 min" = every 10 minutes, "1 hour" = once per hour, "1 day" = once per day.

- ③ Select the message settings (A, E, I, C) for all BrainCubes at the same time with one click, which are to be sent to the e-mail addressees of the respective column.
   "A" = alarms, "E" = events, "I" = information, "C" = one or more individually selected individual messages.
- (4) List of BrainCubes registered for the account
- (5) Select here the message settings (A, E, I, C) for each individual BrainCube to be sent to the e-mail address of this column. "A" = alarms, "E" = events, "I" = information, "C" = one or more individually selected individual messages.

#### Modbus RTU / Modbus TCP / Multicast IGMP-UDP - Protocol and operation

#### Validity

The following information is valid for BrainCube application software Version  $\geq$  V2.10. Write data application and registers starting with offset number 23 are available with BrainCube application software Version  $\geq$  V3.00. Multicast is available for BrainCube application software versions  $\geq$  V5.70

#### Principles

- The RS 485 communication interface can be used for data exchange with the Modbus RTU standard. The communication protocol basically follows the MODBUS APPLICATION PROTOCOL SPECIFICATION V1.1b3. This protocol standard requires a Modbus master which is realized by a building management system (BMS) or by one BrainCube of the Braincube network in case of missing BMS.
- Modbus TCP is realized via the Ethernet RJ45 connection and can be operated in parallel to the RS 485 Modbus
  communication. It can also be operated in parallel with the Ethernet Multicast communication and with the Ethernet
  connection with the IMI web interface.
- Multicast communication is only possible and intended for communication between TecBoxes. It is realised via the Ethernet RJ45 connection and can be operated in parallel with RS 485 Modbus communication if this is only used for communication with the BMS. Parallel operation with Modbus TCP communication and with the IMI web interface via the Ethernet connection is also possible.

#### Rules and conditions for a proper and stable operation

The master-slave combined operation can be realised either via the RS485 interface with Modbus RTU protocol or via the Ethernet interface with multicast protocol. In an RS485 network, a maximum of 40 units can be operated in a master-slave network. Only one master-slave network is possible in each RS485 network. In an Ethernet network, several master-slave network systems can be operated independently of each other via the multicast protocol. This is controlled by multicast port numbers. Each individual network system can be operated with up to 40 devices under a common multicast IP number and a common multicast port number. When using different multicast port numbers, several master-slave network systems (up to 40 units each) can be operated independently of each other in an Ethernet IP network.

- If the RS485 connection is used for Master-Slave combined operation or water make-up communication between TecBoxes, use the Ethernet for Modbus TCP communication for the BMS. If the master-slave combined operation is operated via Ethernet Multicast, then both RS485 and RJ45 can be used for Modbus communication with the BMS. In these cases for BrainCubes in Vento/Pleno, always use BrainCube numbers between 41 and 50. For Master-Slave combined operation and optional water-make-up communication with Vento/Pleno use addresses that are in the same RS485 segment.
- RTU/TCP: Modbus address numbers must be different for all Modbus participants.
- Each address has to be assigned only once.
- RTU: Baud rate must be the same for all Modbus participants.
- RTU: Consider that BrainCubes with applications Software V1.13 or BrainCubes in a BrainCube network (e.g. pressurization Master-Slave combined operation) will switch to Modbus-Master function, if the connection to the BMS Modbus-Master is interrupted for more than 7 seconds. The Modbus Master of the BMS has to be reactivated manually after an interruption. The BrainCube Modbus-Master will detect this BMS Modbus-Master and automatically switch back to its Modbus-Slave operation after about 15 seconds. For that reason is it strongly recommended to use Modbus TCP exclusively for communication with the BMS if a pressurisation Master-Slave operation or a water makeup operation is realized in parallel via RS485/Modbus RTU.
- RTU/TCP/Multicast: Parameter "Activate RS 485" or "Activate Modbus/TCP port" or "Activate Multicast" must be switched on.
   RTU/TCP: For writing data to BrainCube the Remote Control must be switched on by activating the parameter "via Modbus RTU/TCP".

- RTU/TCP: A pause time of at least 200ms is recommended between Modbus requests. Communication problems may occur with shorter requests. If the BrainCubes are in master-slave network operation and are to communicate in parallel with the building management system via Modbus, a pause time of at least 10000 ms should be observed between Modbus requests. Shorter requests can cause BrainCubes to restart, which can then temporarily remove the devices from the master-slave network and cause error messages to be sent to the other BrainCubes.
- TCP: Network with router:

en

Set DHCP (automatic IP address assignment) to active and configure router settings to fixed IP assignment in relation to the respective Brainucbe MAC address.

Network without router:

Deactivate DHCP and set IP address manually on BrainCubes. In this case the subnet masks of BrainCubes and the connected computer must match. Standard IP range: 192.168.x.x and standard subnet mask: 255.255.255.0. IP numbers must be unique. DHCP of the computer must be set to static IP. Other participants in this network must then also be set to "without DHCP" accordingly.

- TCP: The availability of Modbus TCP is not 100%. Occasionally, non-consecutive timeouts may occur (estimated probability is less than 0.01% of TCP requests). Reasons for such timeouts are e.g. parallel saving of parameters or establishing a connection with the web server. If a timeout occurs, it should be ignored and the request repeated in order to obtain the correct response value.
- Multicast: For each Braincube the local IP range must be identical. The first three numbers of the "local IP address", e.g. 168.20.10.123, define the IP range, while the fourth set of digits (here: 123) is assigned by the router. A master-slave network system can also be set up using only a switch (e.g. NETGEAR ProSAFE) and independently of a router. The routers/switches used must support the Multicast IGMP-UDP protocols. Multicast IP used is: 224.0.0.100. Multicast UDP port at BrainCube: 1000 (adjustable).

#### BrainCube settings for Modbus RTU operation

- All relevant settings can be done in menu Parameter/Interface-Communication/RS 485 <=> BMS <=> TecBoxes.
- Available address range of the BrainCubes: 11-209.

The address can be adjusted by changing the values for the parameter "RS 485 segment" and "BrainCube number". The RS 485 segment has an offset of 20.

E.g.:

- RS 485 Segment = 1 and BrainCube no = 1 => RS 485 address = 11
- RS 485 Segment = 2 and BrainCube no = 4 => RS 485 address = 34
- RS 485 Segment = 2 and BrainCube no = 15 => RS 485 address = 45
- Available baud rates of the BrainCubes: 115200, 57600, 38400, 19200, 9600.
- Connection parameter: 8 data bits, 1 stop bit, even parity.

#### BrainCube settings for Modbus TCP communication

- All relevant settings can be done in menus Parameter/Interface-Communication/RS 485 <=> BMS <=> Tecboxes Parameter/Interface-Communication/Ethernet <=> Server Parameter/Interface-Communication/Ethernet Modbus TCP <=> BMS
- Available address range of the BrainCubes: 11-209
   The address can be adjusted by changing the values for the parameter "RS 485 segment" and "BrainCube number".
   The RS 485 segment has an offset of 20.
  - E.g.:
    - RS 485 Segment = 1 and BrainCube no = 1 => RS 485 address = 11
    - RS 485 Segment = 2 and BrainCube no = 4 => RS 485 address = 34
    - RS 485 Segment = 2 and BrainCube no = 15 => RS 485 address = 45
- The local IP address of BrainCube has to be unique in the network. It can be adjusted by parameter "Local IP-Address" if DHCP is switched off in BrainCube. If you only want to use Ethernet Modbus TCP and not the IMI web interface, deactivate DHCP on the BrainCUbe. Otherwise DHCP must remain enabled.
- The Modbus/TCP Port (factory setting: 502) should not be changed to guarantee a stable communication.

36

#### Modbus protocol – Read data

Data transmission from the BrainCube is realized by the Modbus function code "Read holding registers" (0x03). The read register address starts with 0200 hexadecimal (decimal: 512). The register numbers are offset numbers. Example:

Register 0 => address\_dec = 512; address\_hexadec = 0x0200

Register 1 => address\_dec = 513; address\_hexadec = 0x0201

Example for transmitting/receiving data to/from BrainCube:

Transmit data to BrainCube:

[TX] - 0B 03 02 00 00 32 C5 0D

Receive data from BrainCube:

#### Example for monitoring messages

| Register | Description                                       | Length                  | Request (Addr=11)           | Response                    | nse Bitnumber |    |    | Messages |    |      |      |   |   |   |   |   |   |   |     |            |
|----------|---------------------------------------------------|-------------------------|-----------------------------|-----------------------------|---------------|----|----|----------|----|------|------|---|---|---|---|---|---|---|-----|------------|
| offset   |                                                   |                         |                             |                             | 15            | 14 | 13 | 12       | 11 | 10 § | 8 (8 | 7 | 6 | 5 | 4 | 3 | 2 | 1 | 0   |            |
|          | Error word of                                     |                         | 0B 03 02 07 00 01 34 D9     | 0B 03 02 <b>00 00</b> 20 45 | 0             | 0  | 0  | 0        | 0  | 0 0  | 0    | 0 | 0 | 0 | 0 | 0 | 0 | 0 | 0   | no message |
| 7        | active errors                                     | 2 Byte                  | 0B 03 02 07 00 01 34 D9     | 0B 03 02 <b>80 00</b> 41 85 | 1             | 0  | 0  | 0        | 0  | 0 0  | ) (  | 0 | 0 | 0 | 0 | 0 | 0 | 0 | 0   | M32        |
|          | M32M17                                            |                         | 0B 03 02 07 00 01 34 D9     | 0B 03 02 <b>00 01</b> E1 85 | 0             | 0  | 0  | 0        | 0  | 0 0  | ) (  | 0 | 0 | 0 | 0 | 0 | 0 | 0 | 1   | M17        |
| Q        | 8 Error word of<br>active errors 2 Byte<br>M16M01 | 2 Buto                  | 0B 03 02 08 00 01 04 DA     | 0B 03 02 <b>80 00</b> 41 85 | 1             | 0  | 0  | 0        | 0  | 0    | 0    | 0 | 0 | 0 | 0 | 0 | 0 | 0 | 0   | M16        |
| 0        |                                                   | 2 Dyte                  | 0B 03 02 08 00 01 04 DA     | 0B 03 02 <b>00 01</b> E1 85 | 0             | 0  | 0  | 0        | 0  | 0    | 0    | 0 | 0 | 0 | 0 | 0 | 0 | 0 | 1   | M01        |
| 21       | Error word of<br>active errors<br>M64M49          | 2 Byte                  | 0B 03 02 15 00 01 94 DC     | 0B 03 02 <b>00 02</b> A1 84 | 0             | 0  | 0  | 0        | 0  | 0    | 0 0  | 0 | 0 | 0 | 0 | 0 | 0 | 1 | 0   | M50        |
| 22       | Error word of<br>active errors<br>M48M33          | 0B 03 02 16 00 01 64 DC | 0B 03 02 <b>80 00</b> 41 85 | 1                           | 0             | 0  | 0  | 0        | 0  | ) (  | 0    | 0 | 0 | 0 | 0 | 0 | 0 | 0 | M48 |            |
|          |                                                   | 2 Dyte                  | 0B 03 02 16 00 01 64 DC     | 0B 03 02 <b>00 01</b> E1 85 | 0             | 0  | 0  | 0        | 0  | 0    | 0    | 0 | 0 | 0 | 0 | 0 | 0 | 0 | 1   | M33        |

Content of master's request (read all registers):

| Description         | Length | Value                                     | Register offset |
|---------------------|--------|-------------------------------------------|-----------------|
| Device address      | 1 Byte | 11-209                                    | -               |
| Function Code       | 1 Byte | 0x03                                      | -               |
| Start address       | 2 Byte | 0x0200 (02 = high byte; 00 = low byte)    | -               |
| Number of registers | 2 Byte | <= 0x0032 (00 = high byte; 32 = low byte) | -               |
| Checksum            | 2 Byte | CRC16                                     | -               |

#### Content of BrainCube's response (all registers):

| Description     | Length | Value   | Register offset |
|-----------------|--------|---------|-----------------|
| Device address  | 1 Byte | 11-209  | -               |
| Function Code   | 1 Byte | 0x03    | -               |
| Number of bytes | 1 Byte | <= 0x64 | -               |

#### Content of BrainCube's response (all registers):

| Description                     | Length | Value     | Register offset |
|---------------------------------|--------|-----------|-----------------|
| BrainCube No.                   | 2 Byte | 1 19      | 0               |
| Main function in Pressurization | 2 Byte | 0: master | 1               |
| Master-Slave operation          |        | 1: slave  |                 |

| Description                      | Lenath | Value                                                                                                    | Register offset |
|----------------------------------|--------|----------------------------------------------------------------------------------------------------|-----------------|
| TecBox device type               | 4 Byte | TecBox Connect Range                                                                                                    | 2 (high word)   |
|                                  |        | C.1 0x00000100 3                                                                                                    | 3 (low word)    |
|                                  |        | C.2 0x0000200 3                                                                                                    |                 |
|                                  |        | CX 0x00080000 2                                                                                                    |                 |
|                                  |        | C.1-80 0x00800000 2                                                                                                    |                 |
|                                  |        | C.1-80WM 0x01000000 2                                                                                                    |                 |
|                                  |        | V.1 UXUUUUU4UU 3                                                                                                    |                 |
|                                  |        | TV/1H 0x00000002                                                                                                    |                 |
|                                  |        | TV.1 0x0000004 3                                                                                                    |                 |
|                                  |        | TV.2H 0x00000020 3                                                                                                    |                 |
|                                  |        | TVI.1 0x00100000 2                                                                                                    |                 |
|                                  |        | TVI.2 0x00200000 2                                                                                                    |                 |
|                                  |        | TI.2 0x1000000 2                                                                                                    |                 |
|                                  |        | PIX 0x08000000 2                                                                                                    |                 |
|                                  |        | PI.1 UXU0002000 3                                                                                                    |                 |
|                                  |        | $\square \square \square \square \square \square \square \square \square \square \square \square \square \square \square \square \square \square \square $ |                 |
|                                  |        | DMLP 0x02000000 2                                                                                                    |                 |
|                                  |        |                                                                                                    |                 |
|                                  |        | TecBox Generation 1 (TB1)                                                                                                    |                 |
|                                  |        | Range with BrainCube Connect                                                                                                    |                 |
|                                  |        | C.1 0x00000100 3                                                                                                    |                 |
|                                  |        | C.2 0x0000200 3                                                                                                    |                 |
|                                  |        | CPV 0x00004000 3                                                                                                    |                 |
|                                  |        | CX UXU0080000 2                                                                                                    |                 |
|                                  |        | V(P).1 0x00000800 3                                                                                                    |                 |
|                                  |        | V 1HP 0x00020000 2                                                                                                    |                 |
|                                  |        | VP1HP 0x00040000 2                                                                                                    |                 |
|                                  |        | T.1 0x0000001 3                                                                                                    |                 |
|                                  |        | TPV.1 0x0000008 3                                                                                                    |                 |
|                                  |        | T.2 0x0000010 3                                                                                                    |                 |
|                                  |        | TPV.2 0x0000080 3                                                                                                    |                 |
|                                  |        | TI.2 0x1000000 2                                                                                                    |                 |
|                                  |        | PI 0x00001000 3                                                                                                    |                 |
|                                  |        | PI.1 UXUUUU2UUU 3<br>PI.2 0x00000000 2                                                                                                    |                 |
| Current pressure value PT (IA2)  | 2 Byte | in 10E-2 bar                                                                                                    | 4               |
| Current level value LT (IA4)     | 2 Byte | in 10E-1 %                                                                                                    | 5               |
| Operation Mode in Pressurization | 2 Byte | 0: pressure control (PC)                                                                                                    | 6               |
| Master-Slave operation           | ,      | 1: level control (LC)                                                                                                    |                 |
| ·                                |        | 2: level control min/max (LCMM)                                                                                                    |                 |
| BrainCube messages               | 4 Byte | Bit 0: M01                                                                                                    | 7 (high word)   |
| (alarms, events, infos)          |        | Bit 1: M02                                                                                                    | 8 (low word)    |
|                                  |        | Bit 2: M03                                                                                                    |                 |
|                                  |        | <br>Dite d Ma 1)                                                                                                    |                 |
|                                  |        | ыт n-1: Мп ''                                                                                                    |                 |
|                                  |        | Bit 31: M32                                                                                                    |                 |
| Minimum pressure p0              | 2 Byte | in 10E-2 bar                                                                                                    | 9               |
| Safety valve pressure psvs       | 2 Byte | in 10E-1 bar                                                                                                    | 10              |

1) Message "M26\_as Limiter at ID6" corresponds to M26 on Modbus => Register\_offset: 7; Bit 25. Message "M26\_as Limiter at IDA1" corresponds to M54 on Modbus => Register\_offset: 21; Bit 21. Message "M26\_as Limiter at IDA2" corresponds to M55 on Modbus => Register\_offset: 21; Bit 22

38

| Description                              | Length | Value                                                                                                    | Register offset |
|------------------------------------------|--------|----------------------------------------------------------------------------------------------------|-----------------|
| Current state of digital outputs         | 2 Byte | Bit 0: PK1<br>Bit 1: PK2<br>Bit 2: V1<br>Bit 3: V2<br>Bit 4: V3<br>Bit 5: V4<br>Bit 6: WM<br>Bit 7: OD1<br>Bit 8: OD2<br>Bit 9: OD3<br>Bit 10: OD4<br>Bit 11: reserved<br>Bit 12: reserved<br>Bit 13: reserved<br>Bit 14: reserved                                                                                                    | 11              |
| Master Info                              | 2 Byte | Bit 0-7: Master index<br>Bit 8: PT-M+<br>Bit 9: PT-M-<br>Bit 10: PT-S+<br>Bit 11: PT-S-                                                                                                    | 12              |
| Initial pressure pa                      | 2 Byte | in 10E-2 bar                                                                                                    | 13              |
| Final pressure pe                        | 2 Byte | in 10E-2 bar                                                                                                    | 14              |
| Maximum pressure pmax (=> message M02)   | 2 Byte | in 10E-2 bar                                                                                                    | 15              |
| Combined system configuration            | 2 Byte | 0: master system<br>1: slave system 1<br>2: slave system 2<br><br>n: slave system n                                                                                                    | 16              |
| Combined group configuration             | 2 Byte | 0: stand-alone master<br>1: master group<br>2: stand-alone slave                                                                                                    | 17              |
| SW Version of application software       | 2 Byte | e.g. 113d for V1.13                                                                                                    | 18              |
| Secondary function of combined operation | 2 Byte | 0: offline<br>1: master control (M)<br>2: pressure control (PC)<br>3: pressure control +<br>LT master<br>4: level control (LC)<br>5: Level Control by Min-Max<br>limits (LCMM)<br>6: IO control (ID5 = off)<br>7: master failed "M-fail"<br>8: master in standby "M-stby"<br>9: LC + LT_master<br>10: LCMM + LT_master<br>11: M46 master role rejected | 19              |

en

| Description                                     | Length | Value                                      | Register offset                 |
|-------------------------------------------------|--------|--------------------------------------------|---------------------------------|
| Request for water make-up<br>(start/stop)       | 2 Byte | 0: inactive<br>1: active                   | 20                              |
| BrainCube messages<br>(alarms, events, infos)   | 4 Byte | Bit 0: M33<br>Bit 1: M34<br>Bit 2: M35     | 21 (high word)<br>22 (low word) |
|                                                 |        | Bit: Mn <sup>1)</sup><br><br>Bit 31: M64   |                                 |
| Pressure sensor PTvv at IA3                     | 2 Byte | 10E-2 bar                                  | 23                              |
| Status input at ID1 –ID8                        | 2 Byte | Bit 0: ID1<br>Bit 1: ID2<br><br>Bit 7: ID8 | 24                              |
| Status input at IDA1                            | 2 Byte | 0: Min. water on<br>1: Min. water off      | 25                              |
| Status input at IDA2<br>(PS-eco)                | 2 Byte | 0: off<br>1: on                            | 26                              |
| Water make-up total amount                      | 4 Byte | litre                                      | 27 (high word)<br>28 (low word) |
| Water make-up max quantity FT/12M               | 4 Byte | litre                                      | 29 (high word)<br>30 (low word) |
| Water make-up quantity FT last<br>(time period) | 2 Byte | months                                     | 31                              |
| Water make-up quantity FT during last months    | 4 Byte | litre                                      | 32 (high word)<br>33 (low word) |
| Water treatment residual capacity               | 4 Byte | I*°dH                                      | 34 (high word)<br>35 (low word) |
| Water treatment residual quantity               | 4 Byte | litre                                      | 36 (high word)<br>37 (low word) |
| Water treatment residual live time              | 2 Byte | months                                     | 38                              |
| Degassing residual time                         | 2 Byte | hours                                      | 39                              |
| Signal LT live                                  | 2 Byte | mA                                         | 40                              |
| Signal LT 0%                                    | 2 Byte | mA                                         | 41                              |
| Signal LT 100%                                  | 2 Byte | mA                                         | 42                              |
| Operation mode: auto, standby                   | 2 Byte | 0: standby<br>1: auto                      | 43                              |
| Safety margin p0-pst                            | 2 Byte | in 10E-1 bar                               | 44                              |
| System degassing                                | 2 Byte | 0: off<br>1: on                            | 45                              |
| System degassing mode                           | 2 Byte | 1: eco<br>2: interval<br>3: continuous     | 46                              |
| Water make-up                                   | 2 Byte | 0: off<br>1: on                            | 47                              |
| Flow meter observation                          | 2 Byte | 0: off<br>1: on                            | 48                              |

1) Message "M26\_as Limiter at ID6" corresponds to M26 on Modbus => Register\_offset: 7; Bit 25. Message "M26\_as Limiter at IDA1" corresponds to M54 on Modbus => Register\_offset: 21; Bit 21. Message "M26\_as Limiter at IDA2" corresponds to M55 on Modbus => Register\_offset: 21; Bit 22

| Description                         | Length | Value           | Register offset |
|-------------------------------------|--------|-----------------|-----------------|
| Water make-up degassing             | 2 Byte | 0: off<br>1: on | 49              |
| Checksum                            | 2 Byte | CRC16           |                 |
| Operation mode: system monitoring   | 2 Byte | 0 : off 1 : on  | 50              |
| Operation mode: pressurisation      | 2 Byte | 0 : off 1 : on  | 51              |
| Operation mode: water make-up       | 2 Byte | 0 : off 1 : on  | 52              |
| Operation mode: degassing           | 2 Byte | 0 : off 1 : on  | 53              |
| Operation mode: level monitoring    | 2 Byte | 0 : off 1 : on  | 54              |
| Operation mode: level control       | 2 Byte | 0 : off 1 : on  | 55              |
| water make-up process: start / stop | 2 Byte | 0 : off 1 : on  | 56              |

#### Modbus protocol – Write data

Data transmission to the BrainCube is realized by the Modbus function code "Write single register" (0x06). Write register address starting with 0400 hexadecimal.

Example for setting operation mode from standby to auto:

- Transmit data to BrainCube: TX 0B 06 04 2B 00 01 39 98
- Receive data from BrainCube: RX 0B 06 04 2B 00 01 39 98

#### Example for the acknowledgement of messages via Modbus:

| Register<br>offset | Description                     | Length                     | Request (Addr=11)       | Response                | Bitnumber me<br>15 14 13 12 11 10 9 8 7 6 5 4 3 2 1 0  <sup>cas</sup> | iessage<br>ase |
|--------------------|---------------------------------|----------------------------|-------------------------|-------------------------|-----------------------------------------------------------------------|----------------|
| 57                 | acknowledge                     | 2 Puto                     |                         |                         | equivalent to register 7                                              | oknowlodzo     |
| 57                 | M32M17                          | M32M17 0B 06 04 39 00 01 9 | 0B 06 04 39 00 01 99 9D | 0B 06 04 39 00 01 99 9D | 0 0 0 0 0 0 0 0 0 0 0 0 0 0 0 0 0 0 0                                 | 117            |
| 58                 | acknowledge<br>errors<br>M16M01 | 2 Byte                     |                         |                         | equivalent to register 8                                              |                |
| 59                 | acknowledge<br>errors<br>M64M49 | 2 Byte                     |                         |                         | equivalent to register 21                                             |                |
| 60                 | acknowledge<br>errors<br>M48M33 | 2 Byte                     |                         |                         | equivalent to register 22                                             |                |

Please note that the following messages cannot be acknowledged via Modbus: M07, M24, M26, M31, M32, M37, M38.

!!! Note that for all data you write to BrainCube via Modbus there is no plausibility check available!!!
!!! IMI will meet no guarantee or costs for service actions or damage at the unit or the connected installation caused by wrong or non-plausible values!!!

#### Content of master's request:

en

| Description    | Length | Value          | Register offset |
|----------------|--------|----------------|-----------------|
| Device address | 1 Byte | 0x0B (default) | -               |
| Function Code  | 1 Byte | 0x06           | -               |
| Start address  | 2 Byte | 0x0400         | -               |
| Data to write  | 2 Byte | 0x0001         | -               |
| Checksum       | 2 Byte | CRC16          | -               |

#### Content of BrainCube's response:

| Description    | Length | Value          | Register offset |
|----------------|--------|----------------|-----------------|
| Device address | 1 Byte | 0x0B (default) | -               |
| Function Code  | 1 Byte | 0x06           | -               |
| Start address  | 2 Byte | 0x0400         | -               |
| Data response  | 2 Byte | 0x0001         | -               |
| Checksum       | 2 Byte | CRC16          | -               |

#### Content of BrainCube's response:

| Description                                  | Length | Value                                                                  | Register offset  |
|----------------------------------------------|--------|------------------------------------------------------------------------|------------------|
| Operation mode: auto, standby                | 2 Byte | 0: standby<br>1: auto                                                  | 43               |
| Safety margin p0-pst                         | 2 Byte | in 10E-1 bar                                                           | 44               |
| System degassing                             | 2 Byte | 0: off<br>1: on                                                        | 45               |
| System degassing mode                        | 2 Byte | 0: sleep<br>1: eco<br>2: interval<br>3: continuous<br>4: water make-up | 46               |
| Water make-up                                | 2 Byte | 0: off<br>1: on                                                        | 47               |
| Flow meter observation                       | 2 Byte | 0: off<br>1: on                                                        | 48               |
| Water make-up degassing                      | 2 Byte | 0: off<br>1: on                                                        | 49               |
| water make-up process:<br>start / stop       | 2 Byte | 0: off<br>1: on                                                        | 56 <sup>1)</sup> |
| Description                                  | Length | Value                                                                  | Register offset  |
| Acknowledge messages;<br>Clear error word 1H | 2 Byte | Bit 0 : M17<br><br>Bit 15: M32                                         | 57               |
| Acknowledge messages;<br>Clear error word 1L | 2 Byte | Bit 0 : M01<br><br>Bit 15: M16                                         | 58               |
| Acknowledge messages;<br>Clear error word 2H | 2 Byte | Bit 0 : M49<br><br>Bit 15: M64                                         | 59               |
| Acknowledge messages;<br>Clear error word 2L | 2 Byte | Bit 0 : M33<br><br>Bit 15: M48                                         | 60               |

<sup>1)</sup> For Pleno and Vento: Type of pressurisation must be set to (Compresso/Transfero)

The software "Modbus Master" is a tool for driving the Modbus from BMS with BrainCube(s).

This software is freeware and can be downloaded. For more information see the manual "Manual BrainCube Connect with Modbus Master".

42

### Data Interface - Communication - ComCube DCA

#### ComCube DCA

The ComCube DCA communication module can be used to provide 2 galvanically isolated 4-20 mA analogue outputs. This allows the PT pressure and LT content signals to be easily transferred to the BMS. M Installation | Operation ComCube

ComCube DCA should be mounted on the wall. PT pressure and LT content sensors can be galvanically separated through the ComCube DCA in the form of 4-20 mA signals for the control and communications system. The existing connecting cables for PT BrainCube and LT BrainCube must be disconnected and re-connected to the ComCube DCA. The total length of the connecting cables PT-LT-BrainCube or PT-LT-ComCube DCA must be no more than 4 m each. A twisted-pair shielded cable with wire section area  $\ge 0.5 \text{ mm}^2$  should be used (for example, Belden Type 9501).

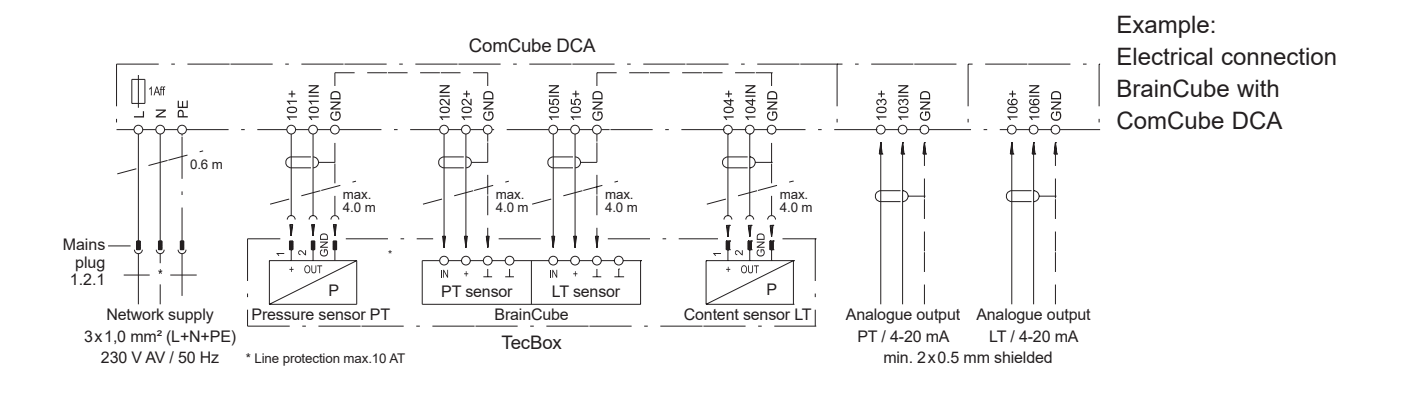

## en Wiring diagram

See wiring diagrams for each individual TecBox on climatecontrol.imiplc.com. The wiring diagram is also part of each delivered product in paper mould.

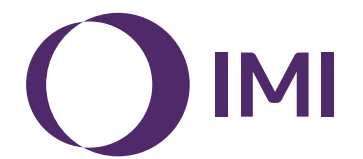

We reserve the right to introduce technical alterations without previous notice..